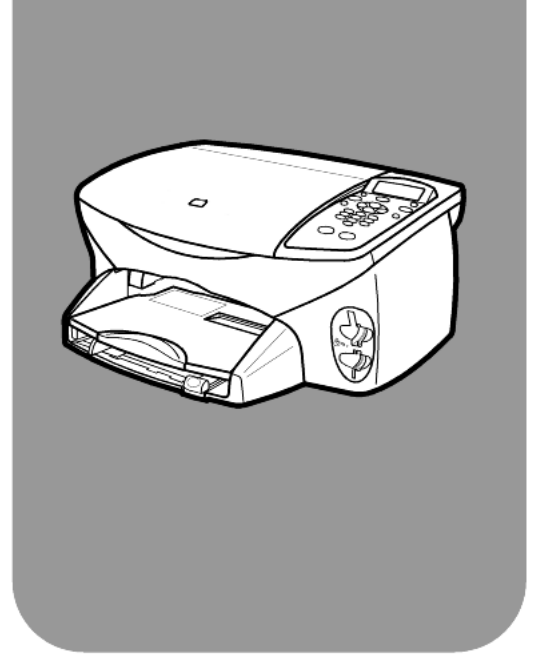

## hp psc 2170 series all-in-one

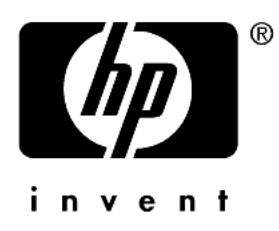

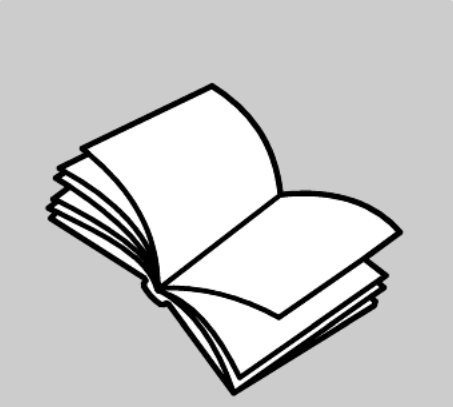

## referansehåndbok

© Copyright Hewlett-Packard Company 2003

Med enerett. Ingen del av dette dokumentet kan fotokopieres, reproduseres eller oversettes til et annet språk uten at det foreligger skriftlig forhåndstillatelse fra Hewlett-Packard Company.

Dette produktet omfatter Adobes PDF-teknologi, som inneholder en implementering av LZW lisensiert under U.S. Patent 4,558,302.

Adobe og Acrobat-logoen er registrerte varemerker eller varemerker for Adobe Systems Incorporated i USA og/ eller andre land/regioner.

For andre deler: Copyright © 1989-2003 Palomar Software Inc. HP PSC 2170 Series inkluderer skriverdriverteknologi som er lisensiert fra Palomar Software, Inc. www.palomar.com

Copyright © 1999-2003 Apple Computer, Inc.

Apple, Apple-logoen, Mac, Mac-logo, Macintosh og Mac OS er varemerker som tilhører Apple Computer, Inc., registrert i USA og andre land/ regioner.

Publikasjonsnummer.: Q3066-90170

Første utgave: Januar 2003

Trykt i USA., Mexico, Tyskland eller Korea.

Windows<sup>®</sup>, Windows NT<sup>®</sup>, Windows ME<sup>®</sup>, Windows XP<sup>®</sup> og Windows 2000<sup>®</sup> er -registrerte varemerker i USA for Microsoft Corporation.

 $\mathsf{Intel}^{(\![m]\!]}$  og Pentium  $^{(\![m]\!]}$  er registrerte varemerker for Intel Corporation.

#### merknad

Informasjonen i dette dokumentet kan endres uten forvarsel, og skal ikke fortolkes som en forpliktelse for Hewlett-Packard Company. Hewlett-Packard er ikke ansvarlig for eventuelle feil i dette dokumentet, og gir heller ingen uttrykt eller underforstått garanti av noe slag med hensyn til dette materialet. Dette omfatter, men ikke begrenset til, underforståtte garantier om salgbarhet og egnethet til et bestemt formål.

Hewlett-Packard Company kan ikke holdes ansvarlig for tilfeldige skader eller følgeskader i forbindelse med eller som resultat av utrustningen, ytelsen eller bruken av dette dokumentet og programmaterialet som det beskriver.

**Merk:** Du finner mer informasjon om spesielle bestemmelser under "teknisk informasjon" i denne håndboken.

## 0

Mange steder er det ikke tillatt å ta kopier av følgende dokumenter. Hvis du er i tvil, bør du først spørre en jurist.

- Offentlige dokumenter:
- Pass
- Immigrasjonspapirer
- Vernepliktsbøker
- Identifikasjonsskilt, -kort eller -emblemer
- Offentlige merker:
  - Frimerker
  - Matkuponger
- Sjekker eller bankanvisninger som belastes offentlige instanser
- Pengesedler, reisesjekker eller postanvisninger
- Banksertifikater
- Opphavsrettsbeskyttede verk

#### sikkerhetsinformasjon

Advarse! For å unngå brann- eller støtskader må du ikke utsette dette produktet for regn eller noen type fuktighet.

Følg alltid grunnleggende sikkerhetsregler når du bruker dette produktet, slik at du reduserer risikoen for skader som skyldes brann eller elektrisk støt.

Advarsel! Mulig fare for elektrisk støt.

- Les og vær sikker på at du har forstått all informasjonen i installeringsoversikten.
- 2 Bruk bare et jordet elektrisk uttak når du kobler enheten til en strømkilde. Hvis du ikke vet om uttaket er jordet, bør du spørre en kvalifisert elektriker.
- Observer alle advarsler og instruksjoner som produktet er merket med.
- 4 Koble produktet fra strømforsyningsenheten før du rengjør produktet.
- 5 Ikke installer eller bruk dette produktet i nærheten av vann eller når du er våt.
- 6 Installer produktet slik at det står stødig på et stabilt underlag.
- 7 Installer produktet på et beskyttet sted der ingen kan tråkke på eller snuble over ledningen, og der ledningen ikke kan skades.
- Hvis produktet ikke fungerer normalt, bør du se under Problemløsing i den elektroniske hjelpen.
- 9 Ingen av delene inne i enheten kan repareres av brukere. Reparasjon bør bare foretas av kvalifisert servicepersonell.
- 10 Sørg for god ventilasjon.

# innhold

| 1 | få hjelp 1                                                                                                    |
|---|----------------------------------------------------------------------------------------------------|
| 2 | oversikt over frontpanelet       3         innføring.       3         bruke hp psc med en datamaskin.       6                                                                                                    |
| 3 | legge i originaler og papir9legge i originaler.9legge i papir.9legge i konvolutter11legge i fotopapir med formatet 4 x 6 tommer12legge i postkort eller Hagaki-kort13tips om ilegging av andre papirtyper i papirskuffen13angi papirtype15angi papirstørrelse15                                                                                                    |
| 4 | bruke et bildekort17hva er et bildekort?17sette inn et bildekort.18lagre filer på datamaskinen.18hp galleri for foto og bildebehandling19lage en prøveutskrift.19fullføre prøveutskrift.20skrive ut bilder ved å skanne en prøveutskrift.21skrive ut utvalgte bilder direkte fra et bildekort.21hvordan skrive ut bilder med best mulig kvalitet22valgmeny for bildekort- og prøveutskriftskommandoer.23 |
| 5 | bruke kopifunksjonene25lage kopier25utføre spesielle kopijobber28stoppe kopiering31kopifunksjoner31                                                                                                    |
| 6 | bruke skannefunksjonene33skanne en original33stoppe skanning34lære mer35                                                                                                    |

| 7  | vedlikeholde hp psc                              | . 37      |
|----|--------------------------------------------------|-----------|
|    | rengjøre glassplaten                             | . 37      |
|    | rengjøre dokumentstøtten på dekselet             | . 37      |
|    | rengjøre utsiden                                 | . 37      |
|    | arbeide med blekkpatroner.                       | .38       |
|    |                                                  | .4Z       |
|    | angi rullehastiahet                              | .42<br>43 |
|    | angi ledetekstforsinkelse                        | .43       |
|    | oppsettmenyalternativer                          | .44       |
| ~  |                                                  | 45        |
| 8  | tilleggsinformasjon om oppsett                   | .45       |
|    |                                                  | .45       |
|    | angi språk og land/region                        | .4/       |
|    | koble be per til datamaskinon                    | .4/<br>/8 |
|    | fierne og installere ho psc-programvaren på nytt | .40       |
| _  |                                                  | • • •     |
| 9  | teknisk informasjon                              | .51       |
|    | systemkrav                                       | .51       |
|    |                                                  | .52       |
|    | utskriftsspesifikasjoner                         | .53       |
|    |                                                  | .53       |
|    | hildekortspecifikasioner                         | .54       |
|    | skannespesifikasjoner                            | .55       |
|    | fysiske spesifikasjoner                          | .55       |
|    | strømspesifikasjoner                             | .55       |
|    | miljøspesifikasjoner                             | . 55      |
|    | tilleggsspesifikasjoner.                         | . 55      |
|    | miljøprogram for produktforvaltning              | .56       |
|    | reguleringsmerknader                             | .5/       |
| 10 | få støtte for hp psc 2170 series                 | .61       |
|    | få støtte eller annen informasjon via Internett  | .61       |
|    | hps kundestøtte                                  | .61       |
|    | klargjøre enheten for transport                  | .64       |
|    | hps distribusjonssentre                          | .64       |

| 11 garantiinformasjon                           | 65 |
|-------------------------------------------------|----|
| garantiservice                                  | 65 |
| garantioppgraderinger                           | 65 |
| returnere hp psc 2170 series til service        | 65 |
| hewlett-packard begrenset internasjonal garanti | 65 |
| stikkordregister                                | 69 |

få hjelp

1

Denne referansehåndboken inneholder informasjon om hvordan du bruker HP PSC, og den gir ekstra problemløsingsassistanse for installeringsprosessen. Referansehåndboken inneholder også informasjon om hvordan du bestiller rekvisita og tilleggsutstyr, tekniske spesifikasjoner, støtte og garantiinformasjon.

Tabellen nedenfor viser andre informasjonskilder for HP PSC.

| hjelp                                   | beskrivelse                                                                                                    |
|-----------------------------------------|----------------------------------------------------------------------------------------------------|
| Installeringsoversikt                   | Installeringsoversikten inneholder instruksjoner for oppsett og<br>konfigurering av HP PSC. Kontroller at du bruker den riktige oversikten<br>for operativsystemet (Windows eller Macintosh).                                                                                                    |
| Hjelp for HP foto og<br>bildebehandling | Hjelp for HP foto og bildebehandling gir detaljert informasjon om bruk<br>av programvaren for HP PSC.<br>For Windows-brukere: Gå til HP Dirigent, og klikk på Hjelp.<br>For Macintosh-brukere: Gå til HP Director (HP Dirigent), og klikk på Help<br>(hjelp), og klikk deretter på hp photo and imaging help (hjelp for HP foto<br>og bildebehandling).                                                                                                    |
| Problemløsingshjelp                     | For Windows-brukere: I HP Dirigent klikker du på Hjelp.<br>Åpne håndboken for problemløsing i hjelpen for HP foto og<br>bildebehandling, og følg koblingene til generell problemløsing, i tillegg<br>til koblingene til problemløsingshjelpen som er spesifikk for HP PSC.<br>Problemløsing er også tilgjengelig fra Hjelp-knappen, som vises i noen<br>feilmeldinger.<br>For Macintosh-brukere: Åpne Apple Help Viewer, klikk på hp photo and<br>imaging troubleshooting (problemløsing for hp foto og bildebehandling)<br>og deretter på hp psc 2170 series. |
| Internett-hjelp og<br>teknisk støtte    | Hvis du har Internett-tilgang, kan du få hjelp på HPs Web-område<br>på adressen:<br>http://www.hp.com/support<br>Web-området gir også svar på vanlige spørsmål, problemløsingstips og<br>programoppdateringer.                                                                                                    |

| hjelp               | beskrivelse                                                                                                    |
|---------------------|----------------------------------------------------------------------------------------------------|
| Readme-fil (viktig) | Når du har installert programvaren, kan du få tilgang til Readme-filen<br>(viktig) fra CD-ROMen for HP PSC 2170 Series eller programmappen<br>HP PSC 2170 Series. Readme-filen (viktig) inneholder ny informasjon<br>som ikke vises i referansehåndboken eller i den elektroniske hjelpen.<br>Gjør følgende for å få tilgang til Readme-filen (viktig):<br>For Windows: gå til oppgavelinjen i Windows, klikk på Start, velg<br>Programmer eller Alle programmer (XP), velg Hewlett-Packard,<br>velg HP PSC 2170 Series, og velg deretter View the Readme File (vis<br>viktig-filen).<br>For Macintosh: gå til mappen<br>HD:Applications:HP PSC Software. |
| Dialogbokshjelp     | <b>For Windows</b> : Hvis du klikker på <b>Hjelp</b> i en dialogboks, vises informasjon om alternativer og innstillinger i dialogboksen.                                                                                                    |

oversikt over frontpanelet

Du kan utføre en rekke funksjoner ved hjelp av frontpanelet eller programvaren til HP PSC.

Selv om du ikke kobler HP PSC til en datamaskin, kan du bruke frontpanelet til å kopiere dokumenter eller fotografier, skrive ut prøveutskrifter for bildekort og skrive ut fotografier fra bildekort. Du kan endre mange forskjellige innstillinger med knappene på frontpanelet og menysystemet.

### innføring

Denne korte innføringen lærer deg å bruke HP PSC til å lage kopier, endre kopiinnstillinger og skrive ut en rapport. Dette er ikke en omfattende innføring, men den viser hvordan du bruker frontpanelet og de ulike knappene. Det tar omtrent ti minutter å fullføre innføringen, og etterpå kan du prøve deg frem selv.

**Merk:** Vi anbefaler at du går gjennom innføringen før du begynner å bruke HP PSC til daglige oppgaver.

Se i innholdsfortegnelsen eller stikkordregisteret for informasjon om de andre frontpaneloppgavene som denne elektroniske hjelpen omhandler.

- før du begynner
- funksjoner på frontpanelet
- lage en kopi
- forbedre kopien
- oppsett-knappen

#### før du begynner

Gjør følgende:

- Installer HP PSC ved å følge instruksjonene i installeringsoversikten. Du bør installere HP PSC-programvaren før du kobler HP PSC til datamaskinen.
- Kontroller at det er lagt papir i papirskuffen. Se under **legge i papir** på side 9 hvis du trenger mer informasjon.
- Ha et fargefotografi eller bilde som er mindre enn Letter eller A4, tilgjengelig. Du får bruk for bildet i løpet av innføringen.
- Finn frem et to- eller tresiders dokument. Det skal du bruke i innføringen.

#### funksjoner på frontpanelet

Se på illustrasjonen nedenfor og merk deg plasseringen av knappene på frontpanelet.

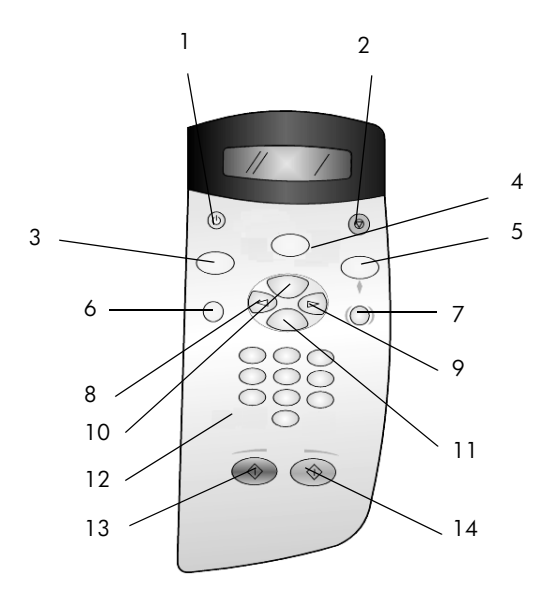

| knapp | formål                                                                                                    |
|-------|----------------------------------------------------------------------------------------------------|
| 1     | På: Slår HP PSC på eller av.                                                                                                    |
| 2     | Avbryt: Stopper en jobb, avslutter en meny eller avslutter innstillinger.                                                                                                    |
| 3     | <b>Kopier</b> : Velger kopieringsfunksjonen. Når knappen lyser, er kopieringsfunksjonen valgt. Denne knappen lyser som standard.                                                                                                    |
| 4     | Skann: Velger skannefunksjonen. Når knappen lyser, er skannefunksjonen valgt.                                                                                                    |
| 5     | <b>Bildekort</b> : Velger bildekortfunksjonen. Når knappen lyser, er bildekortfunksjonen valgt. Bruk denne knappen til å skrive ut fotografier fra et bildekort eller lagre fotografier på PCen.                                                                                                    |
| 6     | <b>Oppsett</b> : Gir tilgang til menysystemet for rapporter og vedlikehold.                                                                                                    |
| 7     | <b>Prøveutskrift</b> : Skriver ut en prøveutskrift når det er satt inn et bildekort i et<br>bildekortspor. En prøveutskrift viser miniatyrbilder av alle fotografiene på bildekortet.<br>Du kan velge fotografier på prøveutskriften, og deretter skrive ut disse fotografiene<br>ved å skanne prøveutskriften.                                                                        |
| 8     | <b>Pil venstre</b> : Blar gjennom innstillinger, eller sletter ett og ett tegn ved tekstregistrering.                                                                                                    |
| 9     | Pil høyre: Blar gjennom innstillinger.                                                                                                    |
| 10    | Alternativer: Viser alternativer for kopiering, skanning eller bildekortutskrift.<br>Trykk på <b>Kopier, Skann</b> eller <b>Bildekort</b> , og trykk deretter på <b>Alternativer</b> for å endre<br>alternativer for den valgte funksjonen. Du kan også vise alternativene for den valgte<br>funksjonen ved å trykke gjentatte ganger på <b>Kopier, Skann</b> eller <b>Bildekort</b> . |
| 11    | Enter: Velger eller lagrer innstillingen som vises.                                                                                                    |
| 12    | Nummertaster: Angir verdier.                                                                                                    |
| 13    | Start, Svart: Starter kopiering, skanning eller bildekortutskrift i svart/hvitt.                                                                                                    |
| 14    | Start, Farge: Starter kopiering, skanning eller bildekortutskrift i farger.                                                                                                    |

Se gjennom resten av denne hjelpen for HP PSC 2170 Series for å finne ut hvordan du angir andre innstillinger og bruker andre funksjoner.

#### lage en kopi

Følg instruksjonene nedenfor for å lage en kopi av fargefotografiet eller -bildet.

 Åpne dekselet på HP PSC og legg bildet med forsiden ned i nedre, høyre hjørne av skannerglassplaten, slik at kantene på bildet berører høyre og nedre kant.

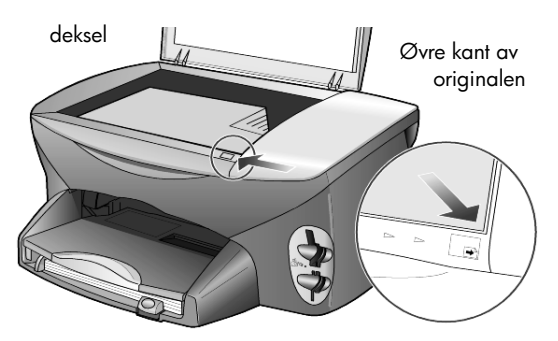

#### 2 Trykk på Start, Farge.

Hvis du hadde ønsket å lagre bildet på datamaskinen, ville du ha trykket på **Skann** og deretter på **Start, Farge**. I denne innføringen skal vi fortsette med å lage en kopi.

Standardinnstillingen er én enkelt kopi. Når du trykker på **Start, Farge** på HP PSC, blir det automatisk skrevet ut én fargekopi av bildet på glassplaten. Hvis du hadde trykket på **Start, Svart**, ville HP PSC ha laget én enkelt svart/hvitt-kopi av fargebildet.

#### forbedre kopien

- 1 Trykk på **Kopier** eller **Alternativer** uten å flytte fotografiet eller bildet fra glassplaten, og trykk deretter på le for å øke antall kopier til 2.
- 2 Trykk på Start, Svart på frontpanelet.

HP PSC lager to svart/hvitt-kopier av bildet.

Legg merke til at du ikke trengte å gjøre noe annet enn å velge antall kopier og deretter trykke på en startknapp. Nå skal du endre en innstilling til før du lager flere kopier.

- 3 Trykk på Kopier eller Alternativer, og trykk deretter på 🔄 for å øke antall kopier til 3.
- 4 Trykk på Alternativer til Reduser/forstørr vises.
- 5 Trykk på Stil Tilpasset 100 % vises på frontpanelskjermen, og trykk deretter på Enter.

Bruk dette alternativet til å forminske eller forstørre bildet.

6 Trykk på 🔄 til 75 % vises, og trykk deretter på Enter.

7 Trykk på **Start, Farge** på frontpanelet.

HP PSC skriver ut tre fargekopier av bildet som er forminsket til 75 % av originalstørrelsen.

Hvis du ikke gjør noe annet med HP PSC, vil innstillingene du endret, bli satt tilbake til standardinnstillingene innen to minutter. Antall kopier settes tilbake til én, og kopistørrelsen settes tilbake til 100 %.

- 8 Hvis du ikke vil vente i to minutter, trykker du på Avbryt.
   Nå skal du bruke alternativet Skaler til side for å forstørre fotografiet.
- 9 Trykk på Alternativer til Reduser/forstørr vises.
- 10 Trykk på 💿 til Skaler til side vises.
- 11 Trykk på Start, Svart eller Start, Farge.

Det skrives ut en kopi av bildet, som fyller hele siden.

#### oppsett-knappen

Med **Oppsett**-knappen kan du gå inn i et menysystem som du kan bruke til å endre skanneoppsett i tillegg til å utføre vedlikehold og skrive ut rapporter.

1 Trykk på Oppsett.

Den første undermenyen vises.

- 2 Trykk på **Oppsett** flere ganger for å vise alle undermenyene. Undermenyene er:
  - 1:Skriv ut rapport
  - 2:Vedlikehold
- 3 Trykk på Oppsett til Skriv ut rapport vises, og trykk deretter på Enter.
- 4 Trykk på le til Selvtestrapport vises, og trykk deretter på Enter. En selvtestrapport blir skrevet ut.

Dette avslutter den korte innføringen.

Se gjennom resten av denne hjelpen for HP PSC 2170 Series for å finne ut hvordan du angir andre innstillinger og bruker andre funksjoner.

### bruke hp psc med en datamaskin

Hvis du installerte programvaren for HP PSC på datamaskin i henhold til installeringsoversikten, får du tilgang til alle funksjonene på HP PSC ved hjelp av HP Dirigent.

#### se gjennom hp dirigent for foto og bildebehandling

HP Dirigent er tilgjengelig via snarveien på skrivebordet.

#### for Windows-brukere

- 1 Gjør ett av følgende:
  - Dobbeltklikk på ikonet hp dirigent på skrivebordet.
  - På oppgavelinjen i Windows klikker du på Start, velger
     Programmer eller Alle programmer (XP), velger Hewlett-Packard, velger hp psc 2170, og deretter velger du hp dirgent for foto og bildebehandling.
- 2 Klikk i boksen Velg enhet for å vise en liste over installerte HP-enheter.

### 3 Velg hp psc 2170.

Dirigenten viser bare knappene som passer for den valgte enheten.

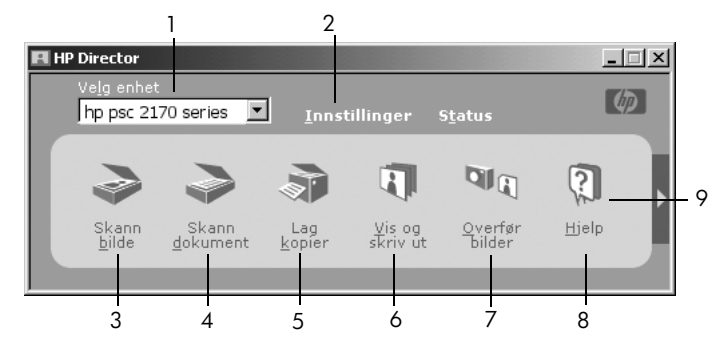

hp dirigent for foto og bildebehandling

| funksjon | formål                                                                                                    |
|----------|----------------------------------------------------------------------------------------------------|
| 1        | <b>Velg enhet:</b> Bruk denne funksjonen til å velge produktet du vil bruke, fra listen over installerte HP-produkter.                                                                                                    |
| 2        | <b>Innstillinger</b> : Bruk denne funksjonen til å vise eller endre<br>forskjellige innstillinger for HP-enheten, for eksempel<br>utskrift, skanning, kopiering eller bildeoverføring.                                                                                                   |
| 3        | <b>Skann bilde:</b> Skanner et bilde og viser det i HP galleri for foto og bildebehandling.                                                                                                    |
| 4        | <b>Skann dokument:</b> Skanner tekst og viser den i det valgte redigeringsprogrammet for måltekst.                                                                                                    |
| 5        | Lag kopier: Viser dialogboksen Kopi der du kan velge<br>kopikvaliteten, antall kopier, fargen, størrelsen og starte<br>en kopi.                                                                                                    |
| 6        | <b>Vis og skriv ut</b> : Viser HP galleri for foto og bildebehandling<br>der du kan vise og redigere bilder, bruke HP kreativ utskrift,<br>lage og skrive ut et fotoalbum, sende et bilde via<br>e-post, overføre et bilde til Internett eller kopiere et bilde til<br>et annet program. |
| 7        | Overfør bilder: Lagrer bilder fra et bildekort på PCen.                                                                                                    |
| 8        | <b>Hjelp</b> : Gir tilgang til hjelp for HP foto og bildebehandling,<br>som gir programvarehjelp, en produktinnføring og<br>problemløsingsinformasjon.                                                                                                    |
| 9        | Klikk på denne pilen for å få tilgang til verktøytips som beskriver alle Dirigent-alternativene.                                                                                                    |

#### for macintosh-brukere

- Gjør ett av følgende:
  - For OS 9 dobbeltklikker du på ikonet HP Director (hp dirigent) på skrivebordet.
  - For OS X dobbeltklikker du på ikonet HP Director (hp dirigent) i dock.

Figuren nedenfor viser noen av funksjonene som er tilgjengelige via HP Director (hp dirigent) for Macintosh. Se i forklaringen hvis du ønsker en kort beskrivelse av en bestemt funksjon.

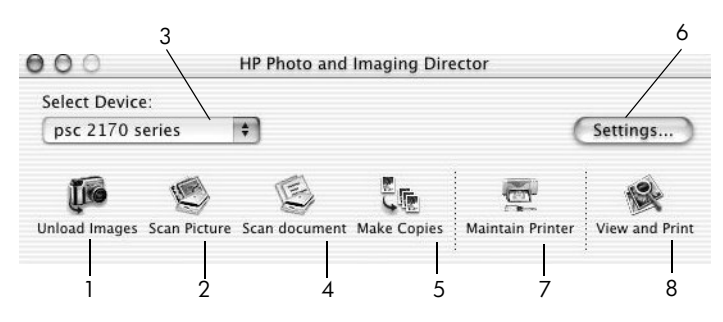

hp photo and imaging director for macintosh (hp dirigent for foto og bildebehandling), i OS9 og OSX

| funksjon | formål                                                                                                    |
|----------|----------------------------------------------------------------------------------------------------|
| 1        | Unload Images (overfør bilder): Overfører bildene fra et bildekort.                                                                                       |
| 2        | <b>Scan Picture (skann bilde)</b> : Skanner et bilde og viser det i HP Photo and Imaging Gallery (hp galleri for foto og bildebehandling).                |
| 3        | Bruk denne rullegardinlisten til å velge produktet du vil bruke, fra listen over installerte HP-produkter.                                                |
| 4        | <b>Scan Document (skann dokument)</b> : Skanner tekst og viser den i det valgte redigeringsprogrammet for måltekst.                                       |
| 5        | Make Copies (Lag kopier): Kopier i svart/hvitt eller i farger.                                                                                            |
| 6        | Settings (innstillinger): Gir tilgang til enhetsinnstillingene.                                                                                           |
| 7        | Maintain Printer (vedlikehold skriver): Åpner skriverfunksjonen.                                                                                          |
| 8        | <b>View and Print (Vis og skriv ut)</b> : Viser HP Photo and Imaging Gallery (hp galleri for foto og bildebehandling) der du kan vise og redigere bilder. |

## legge i originaler og papir

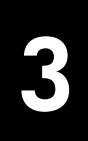

Du kan lage kopier av originaler som er lagt på glassplaten. Du kan også skrive ut papir av ulik type, vekt og størrelse, og på transparenter. Det er imidlertid viktig at du velger riktig papirtype og kontrollerer at papiret er lagt riktig i og ikke er skadet.

### legge i originaler

Du kan kopiere eller skanne alle typer originaler ved å plassere dem på glassplaten.

Merk: Mange av alternativene for **Reduser/forstørr**, som for eksempel **Skaler til side** eller **Plakat**, vil ikke fungere ordentlig hvis ikke glassplaten og undersiden av dekselet er rene. Du finner mer informasjon under **rengjøre glassplaten** på side 37 og **rengjøre dokumentstøtten på dekselet** på side 37.

 Løft dekselet og legg originalen med utskriftssiden ned i fremre, høyre hjørne av glassplaten. Sidene på originalen skal berøre høyre og fremre kant.

Det er viktig at du bruker fremre, høyre hjørne når du bruker kopifunksjonen.

**Tips:** Hvis du kopierer fra en transparent (det vil si hvis originalen er trykt på transparentfilm), må du legge et hvitt ark over transparenten.

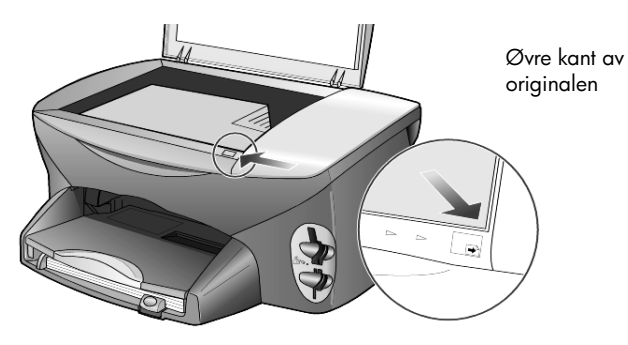

2 Lukk dekselet.

### legge i papir

Nedenfor beskrives den grunnleggende måten å legge i papir på. Enkelte papirtyper, transparentfilm, postkort og konvolutter krever at du tar spesielle hensyn. Når du har studert denne fremgangsmåten, kan du se under **tips om ilegging av andre papirtyper i papirskuffen** på side 13, **legge i fotopapir med formatet 4 x 6 tommer** på side 12, **legge i konvolutter** på side 11 og **legge i postkort eller Hagaki-kort** på side 13. Du finner mer informasjon om hvordan du velger papir til utskrift og kopiering under **anbefalt papir** og **papirtyper som bør unngås** i hjelpen for **HP foto og bildebehandling**.

Du får best resultat hvis du justerer papirinnstillingene hver gang du endrer papirtype eller -størrelse. Du finner mer informasjon i avsnittet **angi papirtype** på side 15.

#### legge i papirskuffen

1 Ta ut utskuffen og skyv papirbredde- og papirlengdeskinnene så langt ut som mulig.

**Merk:** Diagrammene som er preget i utskuffen, gir tips om hvordan du setter inn blekkpatroner. Der finner du også adressen til Web-området for HP PSC-produkter under **www.hp.com/support**.

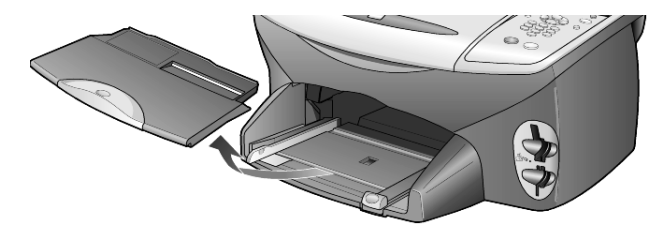

- 2 Dunk papirbunken mot en jevn overflate slik at papiret blir liggende jevnt, og kontroller følgende:
  - Papiret er ikke revet, støvet eller krøllet, og kantene er ikke er bøyd eller brettet.
  - Alt papiret i bunken er av samme størrelse og type, med mindre du bruker fotopapir.
- 3 Skyv papiret inn i papirskuffen med utskriftssiden ned til det stopper. Hvis du bruker papir med brevhode, legger du det inn med toppen av siden først.

Pass på at du verken legger i for mye eller for lite papir. Kontroller at det er flere ark i papirbunken, men at bunken ikke går over toppen på papirlengdeskinnen.

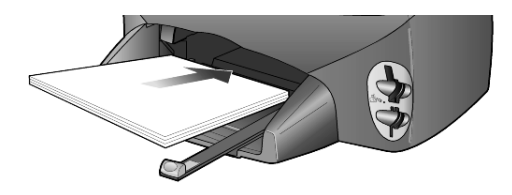

4 Skyv inn papirbredde- og papirlengdeskinnene til de stopper mot papirkanten. Pass på at papirbunken ligger flatt i papirskuffen og at den får plass under høydemerket på papirlengdeskinnen.

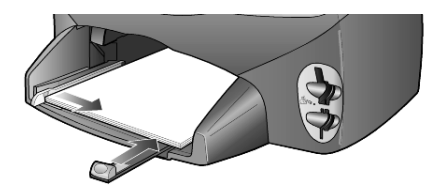

5 Sett tilbake utskuffen.

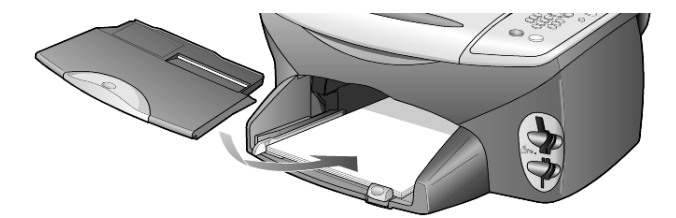

**6** Trekk utskuffforlengeren helt ut, slik at utskrevet papir ikke faller ut av skuffen.

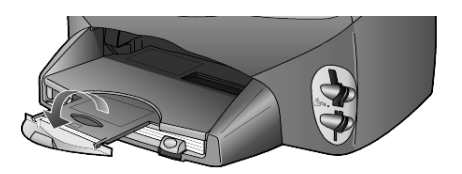

### legge i konvolutter

Bruk utskriftsfunksjonen i programvaren til å skrive ut på konvolutter med HP PSC. Med HP PSC kan du arbeide med konvolutter på to måter. *Ikke* bruk glansede eller pregede konvolutter, eller konvolutter som har klips eller vinduer.

 Hvis du bare skriver ut på én konvolutt, skyver du den inn i konvoluttsporet, som er plassert på høyre side mot baksiden av utskuffen. Sett inn konvolutten med klaffen opp og på venstre side, som vist på illustrasjonen. Skyv konvolutten inn til den stopper.

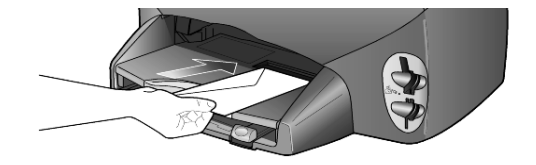

Hvis du skal skrive ut på flere konvolutter, fjerner du alt papiret fra papirskuffen og skyver deretter en bunke konvolutter med klaffene opp og på venstre side inn i skuffen (med utskriftssiden ned) til de stopper.

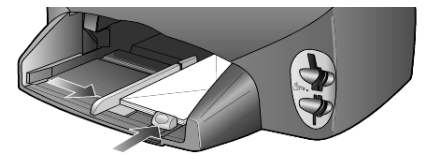

Juster papirbreddeskinnen mot konvoluttene (pass på så du ikke bøyer dem). Kontroller at det er plass til konvoluttene i skuffen (ikke legg i for mange).

Hvis du vil vite hvordan du formaterer tekst som skal skrives ut på konvolutter, kan du se i hjelpefilene til tekstbehandlingsprogrammet.

### legge i fotopapir med formatet 4 x 6 tommer

Følg denne fremgangsmåten for å legge i fotopapir på 10 x 15 cm (4 x 6 tommer) i HP PSC.

1 Fjern alt papir fra papirskuffen og skyv bunken med fotopapir inn i skuffen til det stopper.

Pass på at utskriftssiden (den glansede) vender ned.

Hvis fotopapiret har perforerte faner, legger du i fotopapiret slik at fanene kommer nærmest deg. Se på ikonene som er stemplet på papiret som viser hvordan mediene med faner skal legges i.

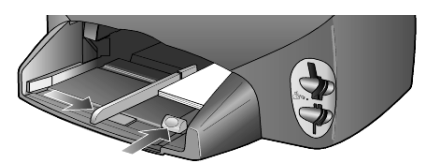

**2** Juster papirbreddeskinnen mot bunken med fotopapir og skyv deretter papirlengdeskinnen inn til den stopper.

Kontroller at det er plass til fotopapiret i skuffen (ikke legg i for mye).

**Merk:** Pass på å angi papirtype og -størrelse før du skriver ut. Se **angi papirtype** på side 15 og **angi papirstørrelse** på side 15.

### legge i postkort eller Hagaki-kort

Følg denne fremgangsmåten for å legge i postkort eller Hagaki-kort.

1 Fjern alt papir fra papirskuffen og skyv kortbunken inn i skuffen til den stopper.

Kontroller at utskriftssiden vender ned.

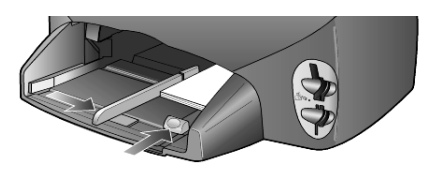

 Juster papirbreddeskinnen mot kortene og skyv deretter papirlengdeskinnen inn til den stopper.
 Kontroller at det er plass til kortene i skuffen (ikke legg i for mange).

### tips om ilegging av andre papirtyper i papirskuffen

I tabellen nedenfor finner du retningslinjer for hvordan du legger i spesielle typer papir og transparenter. Du får best resultat hvis du justerer papirinnstillingene hver gang du endrer papirtype og størrelse. Du finner mer informasjon i avsnittet **angi papirtype** på side 15.

| papir    | tips                                                                                                    |
|----------|----------------------------------------------------------------------------------------------------|
| HP papir | <ul> <li>HP Premium Inkjet Paper: Finn den grå pilen på den siden av papiret<br/>som det ikke skal skrives ut på, og legg i papiret med denne siden<br/>vendt opp.</li> </ul>                                                                                                    |
|          | <ul> <li>HP Premium eller Premium Plus Photo Paper: Legg den glansede<br/>siden (utskriftssiden) ned. Legg alltid minst fem ark med vanlig<br/>papir i papirskuffen først, og legg deretter fotopapiret oppå det<br/>vanlige papiret.</li> </ul>                                                                                                    |
|          | <ul> <li>HP Premium Inkjet Transparency Film: Legg transparentfilmen slik at<br/>den hvite transparentstripen (med piler og HP-logoen) kommer øverst<br/>og går først inn i skuffen.</li> </ul>                                                                                                    |
|          | <ul> <li>HP Inkjet T-Shirt Transfer Iron-On: Glatt påstrykningspapiret helt<br/>ut før du bruker det. Ikke legg i krøllete ark. (Hvis du vil unngå<br/>at påstrykningspapiret blir krøllete, bør du oppbevare det i<br/>originalemballasjen til du skal bruke det.) Legg i ett ark om<br/>gangen med utskriftssiden ned (den blå stripen skal vende opp).</li> </ul> |
|          | <ul> <li>HP Matte Greeting Cards, HP Glossy Greeting Cards eller<br/>HP Felt-Textured Greeting Cards: Legg en liten bunke med<br/>gratulasjonskortpapir fra HP i papirskuffen med utskriftssiden ned,<br/>og skyv bunken inn til den stopper.</li> </ul>                                                                                                    |

| papir                                              | tips                                                                                                    |
|----------------------------------------------------|----------------------------------------------------------------------------------------------------|
| Etiketter<br>(bare ved utskrift)                   | <ul> <li>Bruk alltid etikettark i Letter- eller A4-format som er utformet for bruk<br/>med HP Inkjet-produkter (for eksempel Avery Inkjet Labels), og pass<br/>på at etikettene ikke er mer enn to år gamle.</li> </ul>                                                                   |
|                                                    | • Luft bunken for å forsikre deg om at arkene ikke er sammenklistret.                                                                                                    |
|                                                    | <ul> <li>Legg en bunke etiketter oppå vanlig papir i papirskuffen med<br/>utskriftssiden ned. Ikke legg i ett og ett etikettark.</li> </ul>                                                                                                    |
| Postkort eller Hagaki-<br>kort (bare ved utskrift) | Legg en bunke postkort eller Hagaki-kort i papirskuffen med<br>utskriftssiden ned, og skyv bunken inn til den stopper. Legg postkortene<br>mot høyre side av papirskuffen, skyv breddeskinnen inn mot venstre side<br>av kortene og skyv deretter inn papirlengdeskinnen til den stopper. |
| Listepapir<br>(bare ved utskrift)                  | <ul> <li>Sammenhengende listepapir kalles også datapapir eller trekkspillpapir.</li> <li>Før du legger i listepapir, må du ta ut alt annet papir fra papirskuffen og deretter ta ut utskuffen.</li> </ul>                                                                                 |
|                                                    | • Hvis du bruker noe annet enn HPs listepapir, må du bruke 75-grams papir og lufte det før du legger det i.                                                                                                    |
|                                                    | • Kontroller at det er minst fem sider i bunken med listepapir.                                                                                                    |
|                                                    | <ul> <li>Riv forsiktig av eventuelle perforerte kanter på begge sider av<br/>papirbunken, og brett papiret ut og sammen igjen for å forsikre deg<br/>om at sidene ikke henger sammen.</li> </ul>                                                                                          |
|                                                    | <ul> <li>Legg papiret i papirskuffen slik at den frie enden ligger øverst i<br/>bunken. Skyv forkanten inn i papirskuffen til den stopper, som vist på<br/>illustrasjonen nedenfor.</li> </ul>                                                                                            |
|                                                    |                                                                                                    |
|                                                    | Sett tilbake utskuffen.                                                                                                    |

### angi papirtype

Standard papirtype er Automatisk. HP PSC vil i de fleste tilfeller oppdage papirtypen og justere innstillingene automatisk. Hvis du vil bruke en annen papirtype, for eksempel fotopapir, transparenter, påstrykningspapir eller brosjyrepapir, legger du bare papiret i papirskuffen. Deretter kan du endre innstillingene for papirtype for å få en best mulig utskriftskvalitet.

HP anbefaler at du velger papirtypeinnstillinger i henhold til den papirtypen du bruker.

Denne innstillingen gjelder bare kopi- eller bildekortalternativer. Hvis du vil angi papirtype for utskrift fra en datamaskin, angir du egenskapene i dialogboksen Skriv ut i programvaren.

- 1 Trykk på Kopier eller Bildekort hvis knappen ikke allerede lyser.
- 2 Trykk på Alternativer til Papirtype vises.
- 3 Trykk på 🔄 til den riktige papirtypen vises.
- 4 Trykk på Enter for å velge papirtypen som vises.

### angi papirstørrelse

HP PSC kan bruke Letter- eller A4-papir. Hvis du skriver ut fotografier fra et bildekort, kan du også bruke fotopapir på 10 x 15 cm (4 x 6-tommer). Følg denne fremgangsmåten for å angi papirstørrelse for kopi- eller bildekortalternativer.

- 1 Trykk på Kopier eller Bildekort hvis knappen ikke allerede lyser.
- 2 Trykk på Alternativer til Papirstørrelse vises.
- 3 Trykk på 🖻 til den riktige papirstørrelsen vises.
- 4 Trykk på Enter for å velge papirstørrelsen som vises.

For å unngå papirstopp bør du fjerne papir fra utskuffen ofte. Kapasiteten til utskuffen avhenger av hvilken type papir og hvor mye blekk du bruker. Du finner mer informasjon om kapasiteten til utskuffen under **teknisk informasjon** på side 51. kapittel 3

## bruke et bildekort

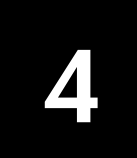

### hva er et bildekort?

Hvis du har et digitalt kamera som lagrer fotografier på bildekort, kan du sette bildekortet rett inn i HP PSC og skrive ut eller lagre fotografiene.

Du kan skrive ut en prøveutskrift, som kan være flere sider lang med miniatyrbilder av fotografiene som er lagret på bildekortet, og skrive ut fotografier fra bildekortet selv om HP PSC-enheten ikke er koblet til en datamaskin.

HP PSC kan lese bildekort av typen SmartMedia, CompactFlash, Memory Stick og SecureDigital. Hvert kort kan ha opptil 128 MB minne.

HP PSC har fire forskjellige spor for bildekortinndata, som vises på illustrasjonen nedenfor med bildekortet som svarer til hvert spor.

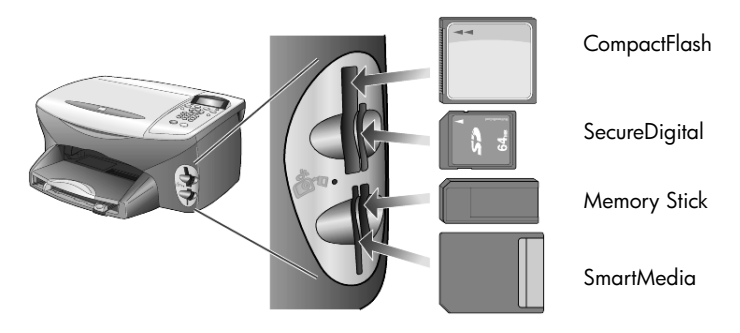

IBM Microdrive-bildekortet bruker samme spor som Compact Flash-bildekortet, som vist på neste illustrasjon.

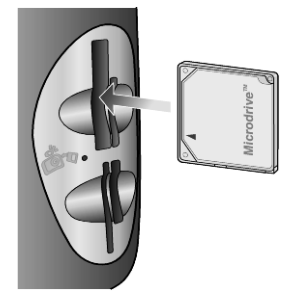

Merk: Du kan bare bruke ett bildekort om gangen i HP PSC.

**Merk:** Som standard vil Windows XP formatere CompactFlash-bildekort på 64 MB eller mer med FAT32-format. Digitale kameraer og andre enheter bruker FAT-format (FAT16) og kan ikke fungere sammen med et FAT32-formatert kort. Du må enten formatere CompactFlash-kortet i kameraet eller velge FAT-formatet for å formatere CompactFlash-kortet på en PC med Windows XP.

### sette inn et bildekort

Når du har tatt bilder med et digitalt kamera, kan du umiddelbart skrive dem ut eller lagre dem rett på datamaskinen.

- Sett inn bildekortet i det riktige sporet på skriveren. Når bildekortet er riktig satt inn, blinker både Bildekort-knappen på frontpanelet og lampen ved siden av sporet.
- 2 Leser kamerabildekort... vises på frontpanelskjermen. Lampen ved siden av kortsporet blinker grønt når kortet leses. Når HP PSC er ferdig med å lese kortet, slutter Bildekort-knappen å blinke og blir stående på, og lampen ved siden av kortsporet slutter å blinke.
- 3 Det vises en ny melding med informasjon om hvor mange filer som ble funnet på bildekortet, etterfulgt av et spørsmål om du vil lagre eller skrive ut fotografiene.

#### 1 Lagre på PC

#### 2 Skriv ut bilder

Merk: Du kan bare ta ut kortet når lampen ved siden av sporet er av.

#### kort som er satt inn feil

Hvis du setter inn et bildekort feil vei, vil lampen ved siden av kortsporet blinke gult og et kan hende det vises en feilmelding på frontpanelet, for eksempel **Bildekort satt inn baklengs** eller **Kortet er ikke satt helt inn**.

### lagre filer på datamaskinen

Du kan lagre fotografier direkte fra bildekortet på datamaskinen. Når du lagrer fotografier på datamaskinen, kan du vise dem i HP galleri for foto og bildebehandling, redigere dem, lage fotomontasjer og albumsider, mulighetene er uendelige.

Når du er koblet til en datamaskin, bør du lagre alle fotografiene dine på denne. Da kan du bruke bildekortet flere ganger.

- 1 Kontroller at bildekortet er satt inn i det riktige sporet på HP PSC.
- 2 Trykk på 1 når Lagre på PC vises på frontpanelskjermen.

Da overføres alle bildene fra bildekortet til datamaskinen ved hjelp av HP PSC-programvaren.

For Windows: Filene blir som standard lagret i mapper etter måned og år, avhengig av når fotografiene ble tatt. Mappene blir opprettet under mappen C:\Mine dokumenter\Mine bilder. Du kan endre standardplasseringen eller mappene der filene blir lagret.

**For Macintosh**: Filene lagres på datamaskinen i standardkatalogen HardDrive/Documents/HP All-in-One Data/Photos.

## hp galleri for foto og bildebehandling

Du kan bruke HP galleri for foto og bildebehandling til å vise og redigere bildefiler. Med HP galleri for foto og bildebehandling kan du skrive ut bilder, sende bilder til familie og venner via e-post eller faks, laste opp bilder til et Web-område eller bruke bilder i morsomme og kreative prosjekter.

Når du lagrer bildekortfiler på datamaskinen, blir HP galleri for foto og bildebehandling automatisk åpnet og viser miniatyrversjoner av bildene dine.

For Windows: Hvis du vil åpne HP galleri for foto og bildebehandling senere, åpner du Dirigent og klikker på ikonet Vis og skriv ut, som er plassert midt i Dirigent-vinduet.

For Macintosh: Hvis du vil åpne HP photo and imaging gallery (hp galleri for foto og bildebehandling) senere, åpner du Director (dirigent) og klikker på View and print (Vis og skriv ut).

### lage en prøveutskrift

En prøveutskrift er en enkel og praktisk måte å skrive ut direkte fra et bildekort på uten at du trenger en datamaskin. En prøveutskrift, som kan være på flere sider, viser miniatyrbilder av fotografiene som er lagret på bildekortet. Filnavnet, indeksnummeret og datoen vises under hvert miniatyrbilde.

Når du har skrevet ut en prøveutskrift, fyller du sirklene med en blyant eller en svart penn og legger prøveutskriften på glassplaten. Prøveutskriften blir skannet og bildeutskrifter genereres automatisk uten datamaskin.

- 1 Sett inn bildekortet i det riktige sporet på skriveren.
- 2 Trykk på Prøveutskrift-knappen.

Frontpanelet viser følgende melding: **Prøveutskrift** 

#### 1 = Skriv ut 2 = Skann

3 Trykk på 1.

Prøveutskriften blir skrevet ut.

Hvis bildekortet inneholder flere enn 20 bilder, blir du bedt om å velge bilder. Du kan velge alle bildene, som skrives ut på flere sider, eller de siste 20 bildene, som skrives ut på én enkelt side.

**Merk:** Du kan bruke indeksnumrene på prøveutskriften til å velge hvilke bilder du vil skrive ut. Dette nummeret kan være forskjellig fra nummeret som er knyttet til bildet i det digitale kameraet. Hvis du legger til bilder på eller sletter bilder fra bildekortet, må du skrive ut prøveutskriften på nytt for å se de nye indeksnumrene.

### fullføre prøveutskriften

Når du har skrevet ut en prøveutskrift (vist nedenfor), som beskrevet i avsnittet **lage en prøveutskrift**, kan du velge bildene som skal skrives ut.

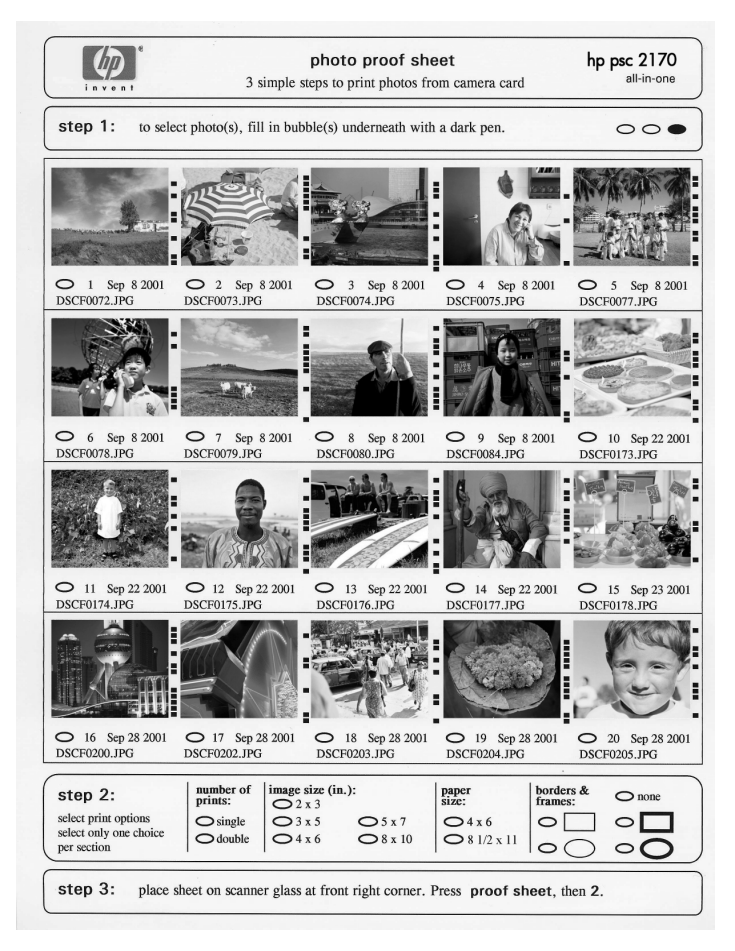

- 1 Velg fotografiene som skal skrives ut, ved å fylle ut sirklene under miniatyrbildene på prøveutskriften med en mørk penn.
- 2 Velg antall utskrifter, bildestørrelse, papirstørrelse og rammetype ved å fylle ut sirklene under trinn 2 på prøveutskriften.
- 3 Legg toppen av prøveutskriften med utskriftssiden ned i fremre, høyre hjørne på skannerglassplaten, slik at sidene på originalen berører høyre og fremre kant, og lukk dekselet.

### skrive ut bilder ved å skanne en prøveutskrift

Når du har skrevet ut og fylt ut en prøveutskrift (se **lage en prøveutskrift** på side 19 og **fullføre prøveutskriften** på side 20), kan du skrive ut fotografier fra bildekortet ved å skanne prøveutskriften.

**Merk:** Du kan bruke en fotoblekkpatron for å få best mulig utskriftskvalitet. Når du har satt inn farge- og fotoblekkpatroner, har du et system med seks blekkfarger. Se under **arbeide med blekkpatroner** på side 38 hvis du ønsker mer informasjon.

- 1 Kontroller at bildekortet som brukes til å skrive ut prøveutskriften, er satt inn i det riktige sporet på HP PSC.
- 2 Legg riktig papir i papirskuffen, for eksempel fotopapir.
- **3** Legg prøveutskriften på glassplaten.
- 4 Trykk på Prøveutskrift og deretter på 2. Glassplaten skannes og HP PSC skriver ut de fotografiene du har valgt, på prøveutskriften.

### skrive ut utvalgte bilder direkte fra et bildekort

**Merk:** Når du skriver ut fotografier, bør du velge alternativer for riktig papirtype og fotoforbedring. Du kan også bruke en fotoblekkpatron for å få best mulig utskriftskvalitet. Se **arbeide med blekkpatroner** på side 38 hvis du vil ha mer informasjon.

Du kan skrive ut følgende:

- Utvalgte fotografier.
- Mer enn én kopi av et utvalgt fotografi.
- En DPOF-fil (Digital Print Order Format) opprettet ved hjelp av kameraet.

#### skrive ut enkeltbilder

Hvis du ikke kjenner indeksnummeret til bildet, vil du kanskje lage en prøveutskrift før du velger hvilke enkeltbilder du skal skrive ut.

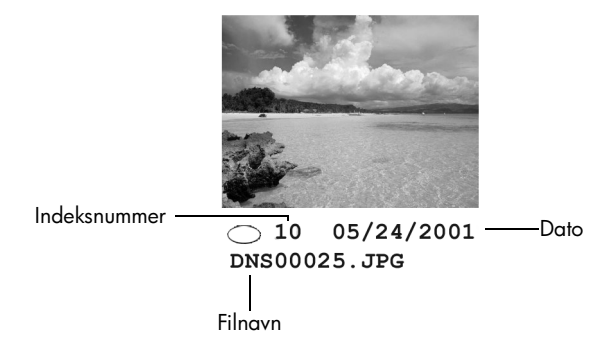

- Sett inn bildekortet i det riktige sporet på skriveren. Bildekort-knappen lyser.
- 2 Trykk på 2 for å skrive ut fotografier.

- 3 Trykk på Enter for å velge Bilder i kort.
- 4 Trykk på 💿 til **Velg bilder** vises, og trykk deretter på **Enter**.
- 5 Tast inn indeksnumrene for de bildene du vil skrive ut.

Det settes automatisk inn et komma når markøren flyttes mot høyre.

**Merk:** Du kan slette indeksnumre ved å trykke på <a><br/>. Når den nederste linjen er fylt ut, blar dataregistreringsfeltet mot venstre for å vise numrene etter hvert som de skrives inn.</a>

- 6 Trykk på Enter når du er ferdig med å registrere indeksnumrene.
- 7 Trykk på **Alternativer** eller **Bildekort** gjentatte ganger for å bla gjennom og endre bildekortalternativer.
- 8 Trykk på Start, Svart eller Start, Farge.

#### skrive ut en DPOF-fil

DPOF (Digital Print Order Format) er en forespørsel om en standard utskriftsfil, som enkelte digitale kameraer kan opprette. Se i dokumentasjonen til det digitale kameraet for å finne ut om det støtter DPOF.

Det digitale kameraet lagrer DPOF-filen på et bildekort, og filen gir følgende informasjon:

- Hvilke bilder som skal skrives ut.
- Hvor mange kopier som skal skrives ut av hvert bilde.
- 1 Sett inn bildekortet i det riktige sporet på skriveren.
- 2 Trykk på Bildekort og deretter på 2.
- 3 Trykk på Alternativer eller Bildekort og trykk deretter på Enter for å velge Skriv ut hva?

Alternativet Skriv ut hva? er bare tilgjengelig når bildekortet som er satt inn, inneholder en DPOF-fil.

- 4 Trykk på Enter for å velge Bruk DPOF.
- 5 Trykk på **Alternativer** eller **Bildekort** gjentatte ganger for å bla gjennom og endre bildekortalternativer.
- 6 Trykk på Start, Svart eller Start, Farge.

### hvordan skrive ut bilder med best mulig kvalitet

Du kan forbedre kvaliteten på fotografiene du skriver ut med HP PSC, ved å bruke en fotoblekkpatron. Ta ut den svarte blekkpatronen og sett inn fotoblekkpatronen i stedet. Når du har satt inn en fargeblekkpatron og en fotoblekkpatron, har du et system med seks blekkfarger, som gir fotografier med bedre kvalitet.

Du finner mer informasjon under **bestille blekkpatroner** på innsiden av det bakre dekslet og **arbeide med blekkpatroner** på side 38.

Når du legger i et bildekort, er følgende alternativer tilgjengelige på valgmenyen. Menyvalgene varierer, avhengig av om du skriver ut valgmeny for bildekort- og prøveutskriftskommandoer

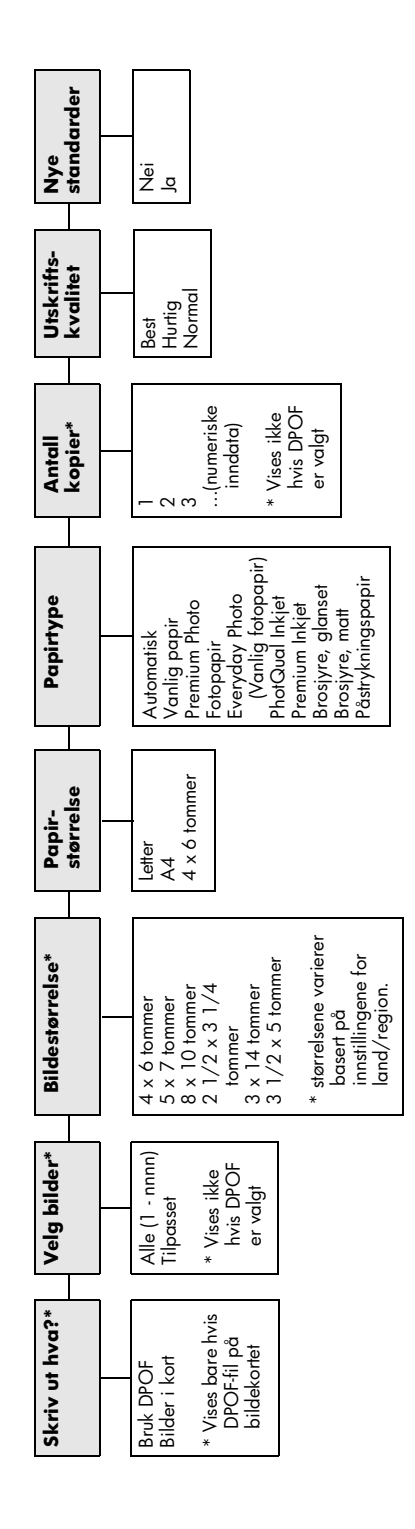

Bruk når knappen **Bildekort** lyser. Trykk på **Alternativer** eller **Bildeekort** for å vise menyvalgene. Trykk på 🧐 og 🐑 for å flytte til ønsket innstilling. Trykk på **Enter** for å velge innstillingen som vises.

Når du trykker på **Prøveutskrift**, er følgende alternativer iligjengelige hvis det er flere enn 20 bilder på bildekortet:

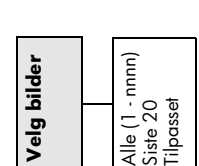

en DPOF-fil eller bilder.

kapittel 4

## bruke kopifunksjonene

5

Med kopifunksjonene kan du gjøre følgende:

- Lage farge- og svart/hvitt-kopier av høy kvalitet på flere forskjellige papirtyper og -størrelser, inkludert påstrykningspapir.
- Forminske eller forstørre kopiene du lager, fra 25 til 400 % av originalstørrelsen. (Prosentverdiene varierer fra modell til modell.)
- Gjøre kopiene lysere eller mørkere, justere fargeintensiteten, velge antall kopier og angi kvaliteten på kopiene du lager.
- Bruke spesielle kopieringsfunksjoner til å lage plakater, lage flere størrelser av bilder, lage bildekopier med høy kvalitet ved hjelp av spesielt fotopapir eller lage transparenter.

**Merk:** Når du kopierer et fotografi, må du velge alternativer for riktig papirtype og fotoforbedring. Du kan også bruke en fotoblekkpatron for å få best mulig utskriftskvalitet. Når du har satt inn farge- og fotoblekkpatroner, har du et system med seks blekkfarger. Se **arbeide med blekkpatroner** på side 38 hvis du vil ha mer informasjon.

Merk: Du kan bare kopiere på papir i A4- eller Letter-format.

## lage kopier

Du kan lage kopier ved hjelp av frontpanelet på HP PSC eller ved hjelp av HP PSC-programvaren på datamaskinen. Mange av kopifunksjonene er tilgjengelige med begge metodene. Du vil imidlertid kanskje synes at programvaren gir enklere tilgang til enkelte kopifunksjoner.

Alle kopiinnstillingene du velger på frontpanelet, tilbakestilles **to minutter** etter at kopieringen er fullført i HP PSC, med mindre du lagrer dem som standardinnstillinger.

#### lage en kopi

- 1 Legg originalen på glassplaten.
- 2 Trykk på Kopier hvis knappen ikke allerede lyser.
- 3 Trykk på Start, Svart eller Start, Farge.

#### øke kopihastigheten eller -kvaliteten

HP PSC har tre alternativer som påvirker kopihastigheten og -kvaliteten.

- **Best** gir den høyeste kvaliteten for alle papirtyper, og fjerner stripeeffekten som noen ganger vises i helfargede områder. **Best** kopierer saktere enn de andre kvalitetsinnstillingene.
- Normal gir kopier av høy kvalitet, og er den anbefalte innstillingen for de fleste typer kopijobber. Normal kopierer raskere enn Best.
- Hurtig kopierer raskere enn innstillingen Normal. Kvaliteten på teksten er omtrent lik den du får ved Normal, men grafikken kan ha dårligere kvalitet. Ved å bruke Hurtig trenger du heller ikke å skifte blekkpatroner så ofte, fordi denne innstillingen bruker mindre blekk.
- 1 Legg originalen på glassplaten.
- 2 Trykk på Kopier hvis knappen ikke allerede lyser.
- 3 Trykk på Alternativer til Kopikvalitet vises.
- 4 Trykk på 🖻 til den ønskede kvaliteten vises.
- 5 Trykk på Start, Svart eller Start, Farge.

#### angi antall kopier

Du kan angi antall kopier ved hjelp av frontpanelet.

- 1 Trykk på Kopier hvis knappen ikke allerede lyser.
- 2 Trykk på Alternativer til Antall kopier vises.
- 3 Trykk på eller for å velge antall kopier. Hvis du holder nede en av pilknappene, endres antall kopier med fem om gangen slik at det blir enklere å angi et stort antall kopier. Du kan også angi antall kopier med nummertastene.
- 4 Trykk på Start, Svart eller Start, Farge.

#### forminske eller forstørre en kopi

Du kan forminske eller forstørre kopien av en original ved hjelp av **Reduser/forstørr**.

Merk: Du kan bare kopiere på papir i A4- eller Letter-format.

Du finner mer informasjon om andre kopifunksjoner, som for eksempel Skaler til side og Plakat, under utføre spesielle kopijobber på side 28.

- 1 Trykk på Kopier hvis knappen ikke allerede lyser.
- 2 Trykk på Alternativer til Reduser/forstørr vises.
- 3 Trykk på le for å velge et alternativ for Reduser/forstørr. Hvis du velger alternativet Tilpasset, trykker du på Enter og deretter på ler ler for å velge en prosentverdi. Du kan også angi prosentverdien med nummertastene. Trykk på Enter når den ønskede prosentverdien vises.
- 4 Trykk på Start, Svart eller Start, Farge.

#### gjøre kopier lysere eller mørkere

Bruk Lysere/mørkere til å justere hvor lyse eller mørke kopier du vil lage.

- 1 Trykk på Kopier hvis knappen ikke allerede lyser.
- 2 Trykk på Alternativer til Lysere/mørkere vises. Verdier for Lysere/mørkere vises som en sirkel på en skala på frontpanelskjermen.
- 3 Trykk på log hvis du vil gjøre kopien lysere, eller på log hvis du vil gjøre den mørkere.

Sirkelen går mot venstre eller høyre, avhengig av hvilken knapp du trykker på.

4 Trykk på Start, Svart eller Start, Farge.

#### endre fargeintensitet

Du kan justere fargeintensiteten slik at fargene på kopien blir sterkere eller svakere.

- 1 Trykk på Kopier hvis knappen ikke allerede lyser.
- 2 Trykk på Alternativer til Fargeintensitet vises.

Verdiene for fargeintensitet vises som en sirkel på en skala på frontpanelskjermen.

3 Trykk på log hvis du vil gjøre bildet lysere, eller på log hvis du vil gjøre det klarere.

Sirkelen går mot venstre eller høyre, avhengig av hvilken knapp du trykker på.

4 Trykk på Start, Svart eller Start, Farge.

#### forbedre tekstskarphet og fotofarger

Bruk forbedringer for **Tekst** for å få skarpere kanter på svart tekst. Bruk forbedringer for **Foto** for fotografier eller bilder når du vil forsterke lyse farger som ellers kan se hvite ut. Bruk forbedringer for **Blandet** hvis originalen inneholder både tekst og grafikk.

**Tekst** er standardalternativet for forbedringer. Du kan deaktivere forbedringer for **Tekst** ved å velge **Foto** eller **Ingen** i følgende tilfeller:

- Det er enkelte fargeflekker rundt noe av teksten på kopiene.
- Store, svarte skrifttyper ser kladdete ut (ujevne).
- Tynne, fargede objekter eller linjer har svarte felter.
- Vannrette kornete eller hvite striper vises i lyse til mellomgrå områder.
- 1 Trykk på **Kopier** hvis knappen ikke allerede lyser.
- 2 Trykk på Alternativer til Forbedringer vises.
- 3 Trykk på le til den ønskede forbedringen (Tekst, Foto, Blandet eller Ingen) vises.
- 4 Trykk på Start, Svart eller Start, Farge.

#### endre innstillinger for alle kopijobber

Hvis du vil lagre de kopiinnstillingene du bruker mest, kan du angi at disse skal være standardinnstillingene.

- 1 Utfør eventuelle ønskede endringer under Alternativer.
- 2 Trykk på Alternativer til Nye standarder vises.
- 3 Trykk på 🕞 til Ja vises.
- 4 Trykk på Enter for å angi alternativet som standard. Innstillingene dine blir lagret som standardinnstillinger.

### utføre spesielle kopijobber

I tillegg til å støtte standardkopiering kan HP PSC også gjøre følgende:

- kopiere et fotografi
- tilpasse en kopi til siden
- skrive ut flere kopier på én side
- lage en plakat
- klargjøre påstrykningspapir

#### kopiere et fotografi

Når du kopierer et fotografi, bør du velge alternativer for riktig papirtype og fotoforbedring. Du kan også bruke en fotoblekkpatron for å få best mulig utskriftskvalitet. Se **arbeide med blekkpatroner** på side 38 hvis du vil ha mer informasjon.

- 1 Legg fotografiet på glassplaten.
- 2 Hvis du bruker fotopapir, må du legge det i papirskuffen.
- 3 Trykk på Kopier hvis knappen ikke allerede lyser.
- 4 Trykk på Alternativer til Papirtype vises.
- 5 Trykk på 🕞 til det ønskede papiralternativet vises.

Standardpapirtypen er Automatisk, som betyr at HP PSC automatisk vil registrere og angi papirtypen. Du kan velge en bestemt papirtype ved å trykke på 🕞 til den ønskede papirtypen vises.

- 6 Trykk på Alternativer til Forbedringer vises.
- 7 Trykk på 🕞 til Foto vises.
- 8 Trykk på Start, Svart eller Start, Farge.

**Tips:** Hvis du vil forstørre fotografiet automatisk til en full side, bruker du funksjonen **Skaler til side**.

#### tilpasse en kopi til siden

Bruk **Skaler til side** hvis du vil forstørre eller forminske originalen automatisk i forhold til papirstørrelsen du har lagt i. Du kan forstørre et lite fotografi til en helside, som vist nedenfor. Bruk av **Skaler til side** kan også forhindre uønsket beskjæring av tekst eller bilder i margene.

**Tips:** Kontroller at glassplaten er ren og at originalen er lagt nederst til høyre på glassplaten.

Original

Skaler til side

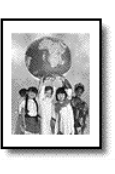

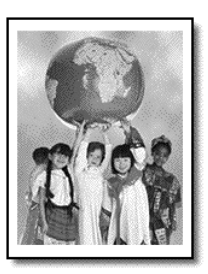

- 1 Legg originalen på glassplaten.
- 2 Trykk på Kopier hvis knappen ikke allerede lyser.
- 3 Trykk på Alternativer til Reduser/forstørr vises.
- 4 Trykk på 💿 til Skaler til side vises.
- 5 Trykk på Start, Svart eller Start, Farge.

#### skrive ut flere kopier på én side

Du kan plassere flere kopier av en original på én side ved å velge en fotostørrelse og deretter velge hvor mange kopier du ønsker.

Det finnes flere vanlige fotostørrelser under **Reduser/forstørr**, som du får tilgang til via knappen **Alternativer**. Når du har valgt en av de tilgjengelige størrelsene ved å trykke på **Enter**, kan du bli bedt om å angi hvor mange kopier som kan plasseres på siden hvis det er plass til med enn én.

Original

Корі

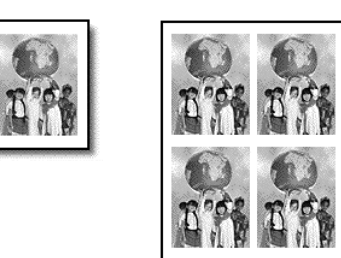

- 1 Legg originalen på glassplaten.
- 2 Trykk på Kopier hvis knappen ikke allerede lyser.
- 3 Trykk på Alternativer til Reduser/forstørr vises.
- 4 Trykk på 💿 til den ønskede fotostørrelsen vises, og trykk deretter på Enter.
- 5 Trykk på log for å velge det maksimale antallet bilder som får plass på siden, eller for å velge ett bilde per side.
   Ved enkelte større størrelser blir du ikke bedt om å angi antall bilder.

I så fall blir bare ett bilde kopiert per side.

6 Trykk på Start, Svart eller Start, Farge.

**Tips:** Hvis det valgte antallet fotografier ikke får plass på siden, vises en feilmelding. Snu originalen sidelengs (90 grader) på glassplaten og start kopieringen på nytt.

#### lage en plakat

Når du bruker Plakat-funksjonen, deler du originalen inn i deler, som deretter blir forstørret slik at du kan sette dem sammen til en plakat.

Original

Plakat

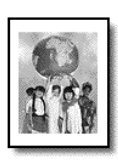

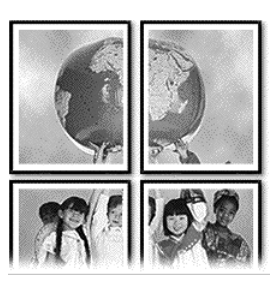

- 1 Legg originalen på glassplaten.
- 2 Trykk på Kopier hvis knappen ikke allerede lyser.
- 3 Trykk på Alternativer til Reduser/forstørr vises.
- 4 Trykk på 🕞 til **Plakat** vises, og trykk deretter på **Enter**. Den vanlige plakatstørrelsen er to sider bred.
- 5 Gjør ett av følgende:
  - Trykk på **Enter** for å velge den vanlige plakatstørrelsen.
  - Trykk på log for å velge en annen plakatstørrelse, og trykk deretter på Enter.
- 6 Trykk på Start, Svart eller Start, Farge.

**Tips:** Når du har valgt plakatbredden, justerer HP PSC lengden automatisk slik at originalens mål beholdes. Hvis originalen ikke kan forstørres til den valgte plakatstørrelsen, vises en feilmelding som forteller hvor mange sider det er mulig å ha i bredden. Velg en mindre plakatstørrelse og lag kopien på nytt.

#### klargjøre påstrykningspapir

Du kan kopiere et bilde eller tekst til påstrykningspapir og deretter stryke det på en t-skjorte.

Original

Påstrykningspapir

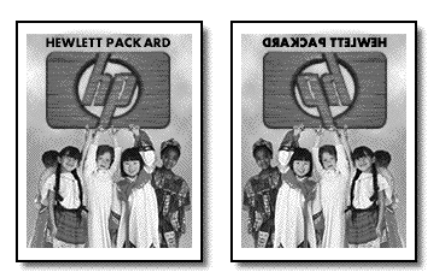

**Tips:** Vi anbefaler at du øver deg på å stryke motivet på et gammelt plagg først.
- 1 Legg originalen på glassplaten.
- 2 Legg påstrykningspapiret i papirskuffen.
- 3 Trykk på Kopier hvis knappen ikke allerede lyser.
- 4 Trykk på Alternativer til Papirtype vises.
- 5 Trykk på li Motiv-ov vises. Når du velger dette alternativet, kopieres det automatisk et speilbilde av originalen slik at bildet blir riktig på t-skjorten.
- 6 Trykk på Start, Svart eller Start, Farge.

# stoppe kopiering

> Du stopper kopieringen ved å trykke på Avbryt på frontpanelet.

# kopifunksjoner

Følgende diagram viser kopifunksjonene som er tilgjengelige når du har valgt knappen **Alternativer**:

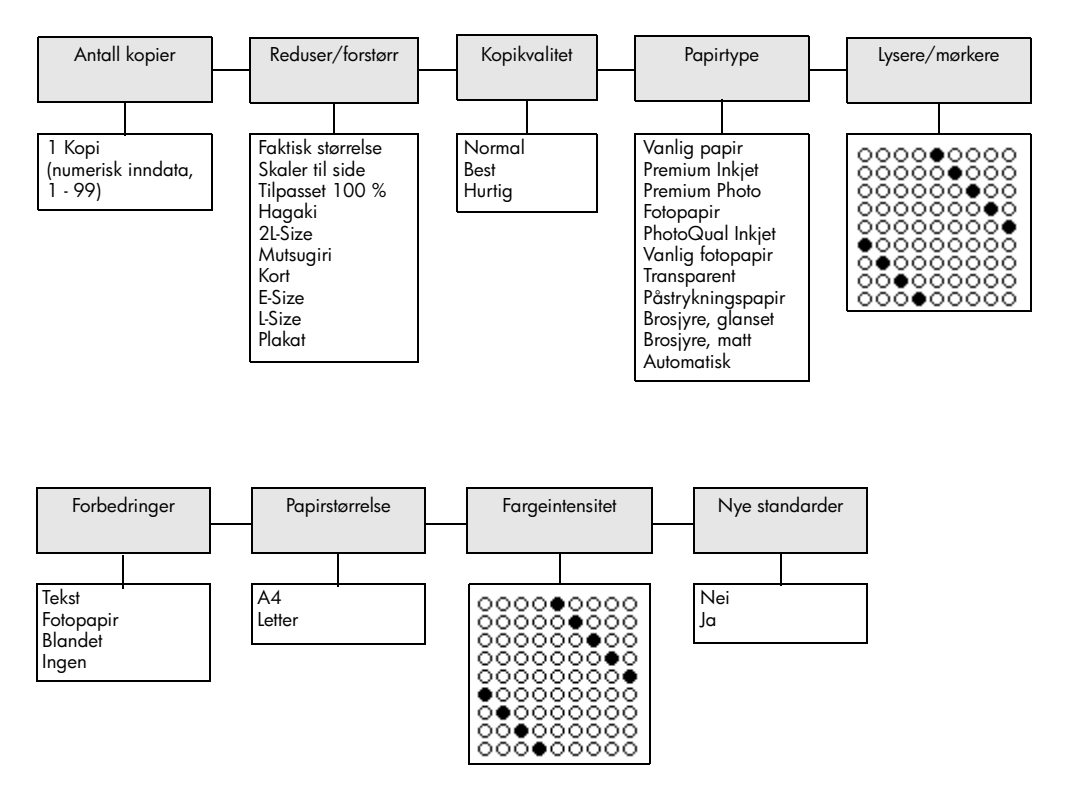

Trykk på **Alternativer** eller **Kopi** for å vise kopifunksjonene.

Trykk på < og 🔄 for å flytte til innstillingen du vil ha. Trykk på **Enter** for å velge innstillingen som vises. kapittel 5

# bruke skannefunksjonene

Skanning er prosessen med å konvertere tekst og bilder til et elektronisk format for datamaskinen. Du kan skanne så å si hva som helst:

- Fotografier.
- Artikler i magasiner.
- Tekstdokumenter (bare for PC).
- 3D-gjenstander (pass på at du ikke skraper opp glassplaten) for innsetting i kataloger og brosjyrer.

Fordi det skannede bildet er i elektronisk format kan du sette det inn i et grafikkprogram og endre det etter behov. Du kan gjøre følgende:

- Skanne tekst fra en artikkel til et tekstbehandlingsprogram når du skal sitere den i en rapport, slik at du slipper å skrive av teksten. (Bare for PC)
- Skanne inn en logo og bruke den i publiseringsprogramvare, slik at du kan skrive ut visittkort og brosjyrer på egen hånd.
- Skanne inn fotografier av barna dine og sende bildene via e-post til slektninger, opprette en fotografisk oversikt over inventaret i huset eller på kontoret, eller lage et elektronisk fotoalbum.

**Tips:** For at du skal kunne bruke skannefunksjonene må HP PSC og datamaskinen være koblet sammen og slått på. HP PSC-programvaren må også være installert og startet på datamaskinen før du skanner. Se etter et statusikon i systemstatusfeltet for å kontrollere at HP PSC-programvaren er startet under Windows.

På en Macintosh kjører programvaren for HP PSC alltid.

Denne delen inneholder følgende emner:

- skanne en original
- stoppe skanning

Du finner mer informasjon om hvordan du skanner bildene fra HP PSC under **skanne bilder og dokumenter** i hjelpen for HP foto og bildebehandling.

# skanne en original

### skanne til hp galleri for foto og bildebehandling

Du kan starte skanning fra datamaskinen eller fra HP PSC.

### skanne en original fra frontpanelet til en Windows-datamaskin

- 1 Legg originalen på glassplaten.
- 2 Trykk på Skann hvis knappen ikke allerede lyser.
- 3 Trykk på Start, Svart eller Start, Farge.

Det vises et skannet bilde av originalen i HP bildevisning.

kapittel 6

4 I vinduet HP bildevisning kan du redigere det skannede bildet. Når du er ferdig, klikker du på **Godta**.

Du finner mer informasjon om hvordan du gjør endringer i et bilde under forhåndsvisningen, under **justere et bilde under forhåndsvisningen** i **skanne bilder og dokumenter** i hjelpen for HP foto og bildebehandling. HP PSC utfører den endelige skanningen av originalen og sender bildet til HP galleri for foto og bildebehandling.

Se under s**tyring av bilder** under **hvordan du bruker programvaren** hvis du ønsker mer informasjon om bruk av HP galleri for foto og bildebehandling.

### skanne en original fra frontpanelet til en Macintosh-maskin

- Legg originalen på glassplaten.
   Du finner mer informasjon under legge i originaler.
- 2 Trykk på Skann hvis knappen ikke allerede lyser.
- 3 Trykk på Start, Svart eller Start, Farge.

HP PSC skanner originalen og sender bildet til HP Photo and Imaging Gallery (hp galleri for foto og bildebehandling).

Se i den elektroniske hjelpen for HP Photo and Imaging Gallery hvis du ønsker mer informasjon.

### skanne til et annet program

Hvis du foretrekker å skanne dokumentene til et annet program enn HP galleri for foto og bildebehandling, kan du velge et annet program på listen **Skann til**, som vises på frontpanelskjermen. HP PSC skanner dokumentet, starter det valgte programmet og viser det skannede bildet i dette programmet.

**Merk:** Hvis et program på PCen ikke vises på listen **Skann til**, støtter ikke HP PSC dette programmet.

1 Legg originalen på plass.

Du finner mer informasjon i avsnittet legge i originaler på side 9.

- 2 Trykk på Skann hvis knappen ikke allerede lyser.
- 3 Trykk på Alternativer.
- Trykk på Start, Svart eller Start, Farge.
   HP PSC skanner originalen og viser den i det valgte programmet.

### stoppe skanning

Du kan stoppe skanningen ved å trykke på Avbryt på frontpanelet.

### lære mer

For Windows kan du se under **skanning av bilder og dokumenter** under **hvordan du bruker programvaren** i hjelpen for HP foto og bildebehandling for å lære mer om

- skanning av bilder eller dokumenter
- skanning av dokumenter ved hjelp av optisk tegngjenkjenning (Readiris OCR-programvare) for å lage redigerbar tekst
- skanning fra andre programmer
- justering av skannede bilder
- endring av skanneinnstillinger

For Macintosh kan du se i i kapittelet om skanning under HP PSC 2170 Series i hjelpen for HP for foto og bildebehandling hvis du ønsker mer informasjon om

- skanning av bilder eller dokumenter
- skanning fra andre programmer
- justering av skannede bilder
- endring av skanneinnstillinger

kapittel 6

vedlikeholde hp psc

Denne delen inneholder informasjon om hvordan du holder HP PSC i god stand. Utfør disse vedlikeholdstiltakene etter behov.

# rengjøre glassplaten

7

En glassplate som er tilsmusset på grunn av fingeravtrykk, flekker, hårstrå og så videre, reduserer ytelsen og påvirker nøyaktigheten til funksjoner som for eksempel Skaler til side og Kopier.

- 1 Slå av enheten, trekk ut strømledningen og løft opp dekselet.
- 2 Rengjør glassplaten med en myk klut eller svamp som er lett fuktet med et glassrengjøringsmiddel uten slipemidler.

**Obs!** Ikke bruk slipemidler, aceton, benzen eller karbontetraklorid på glassplaten fordi dette kan skade den. Ikke hell væske direkte på glassplaten. Den kan sive under glassplaten og skade enheten.

**3** Tørk av glassplaten med et pusseskinn eller en cellulosesvamp, slik at du unngår flekker.

# rengjøre dokumentstøtten på dekselet

Det kan samle seg små mengder støv og skitt på den hvite dokumentstøtten på undersiden av dekselet på enheten.

- 1 Slå av enheten, trekk ut strømledningen og løft opp dekselet.
- 2 Rengjør den hvite dokumentstøtten med en myk klut eller svamp som er lett fuktet i mildt såpevann.
- 3 Vask støtten forsiktig slik at skitten løsner. Ikke skrubb.
- 4 Tørk av støtten med et pusseskinn eller en myk klut.

**Obs!** Ikke bruk papirbaserte kluter fordi disse kan ripe opp støtten.

5 Hvis dokumentstøtten ikke blir ren nok av dette, kan du gjenta fremgangsmåten ovenfor med isopropylalkohol, og deretter tørke grundig av støtten med en fuktig klut for å fjerne alkoholrestene.

### rengjøre utsiden

Bruk en myk, fuktig lofri klut til å tørke av støv og flekker på kabinettet. Innsiden av enheten krever ikke rengjøring. Unngå å få væske inn i enheten eller på frontpanelet.

**Merk:** For å unngå å skade de lakkerte delene av enheten må du ikke bruke alkohol eller alkoholbaserte rengjøringsprodukter på frontpanelet eller dekselet på enheten.

# arbeide med blekkpatroner

Hvis du ønsker best mulig utskriftskvalitet fra HP PSC, må du utføre noen enkle vedlikeholdsprosedyrer og bytte ut blekkpatronene når du får beskjed om det på frontpanelet.

### skrive ut en selvtestrapport

Hvis du får problemer med å skrive ut, bør du skrive ut en selvtestrapport før du renser eller bytter ut blekkpatronene. Denne rapporten gir nyttig informasjon om blekkpatronene, inkludert statusinformasjon.

- 1 Trykk på Oppsett.
- 2 Trykk på 1 og deretter på 2.

På den måten velger du **Skriv ut rapport** og deretter **Selvtest**. En selvtestrapport blir skrevet ut for HP PSC.

### håndtere blekkpatroner

Før du bytter ut eller renser en blekkpatron bør du vite navnet på delene og hvordan du håndterer blekkpatronen.

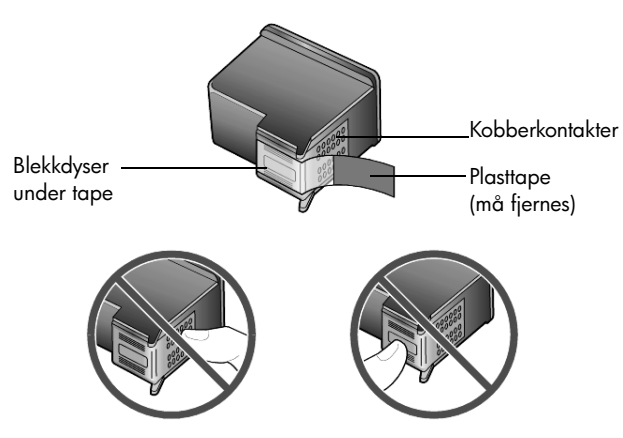

Ikke berør kobberkontaktene eller blekkdysene

### bruke blekkpatronbeskytteren

Når du kjøper en fotoblekkpatron, mottar du også en blekkpatronbeskytter. Blekkpatronbeskytteren er konstruert for trygg oppbevaring av blekkpatroner som ikke er i bruk. Når du tar en blekkpatron ut av skriveren, oppbevarer du den i blekkpatronbeskytteren som ble levert sammen med skriveren.

 Når du skal sette en blekkpatron inn i blekkpatronbeskytteren, skyver du blekkpatronen på skrå inn i blekkpatronbeskytteren og smekker den på plass.  Når du skal ta en blekkpatron ut av blekkpatronbeskytteren, trykker du ned og bakover på toppen av blekkpatronbeskytteren for å frigjøre blekkpatronen, og skyver deretter blekkpatronen ut av blekkpatronbeskytteren.

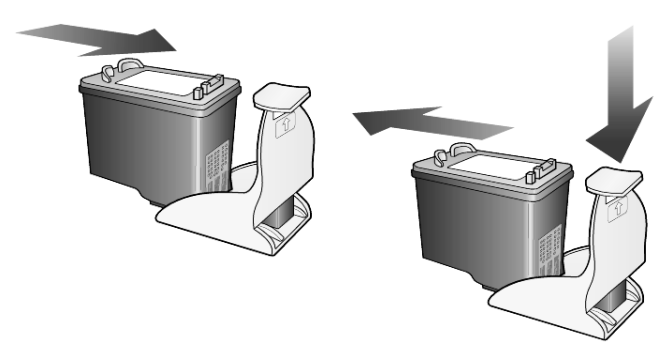

### skifte blekkpatroner

Det vises meldinger på frontpanelskjermen for å fortelle deg at du bør bytte blekkpatroner.

Du må kanskje også bytte blekkpatron når du skal bruke en fotoblekkpatron til kopiering av kvalitetsfotografier.

Se **bestille blekkpatroner** på innsiden av det bakre dekslet hvis du ønsker informasjon om hvordan du bestiller nye blekkpatroner.

 Slå på enheten og åpne deretter blekkpatrondekselet ved å løfte opp håndtaket til dekselet låses på plass.
 Patronholderen flyttes til midten av enheten.

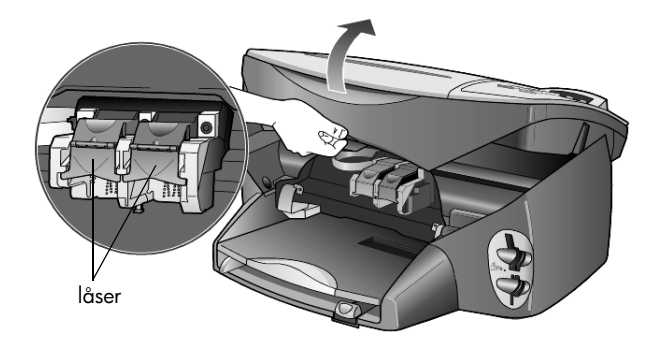

2 Når patronholderen stopper, løfter du sperren for å frigjøre blekkpatronen og trekker den deretter mot deg ut av sporet.

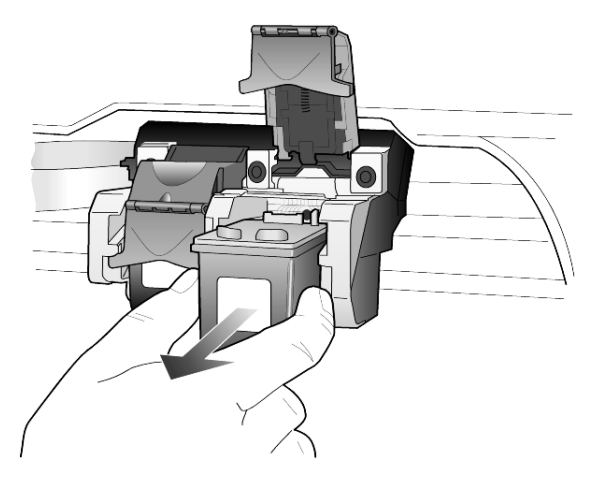

- **3** Hvis du tar ut den svarte blekkpatronen for å sette inn en fotoblekkpatron, oppbevarer du den i blekkpatronbeskytteren.
- 4 Ta den nye blekkpatronen ut av emballasjen og fjern forsiktig plasttapen mens du er nøye med bare å berøre den svarte plasten.

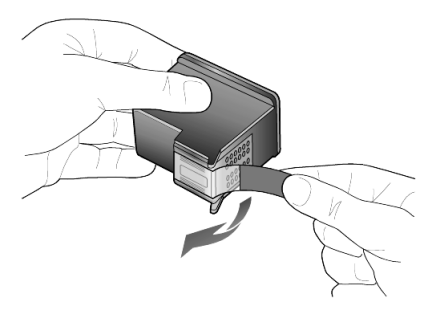

Obs! Ikke berør kobberkontaktene eller blekkdysene.

5 Skyv den nye blekkpatronen ned i det riktige sporet til den smekker på plass.

Den trefargers blekkpatronen skal stå til venstre og den svarte blekkpatronen eller fotoblekkpatronen til høyre.

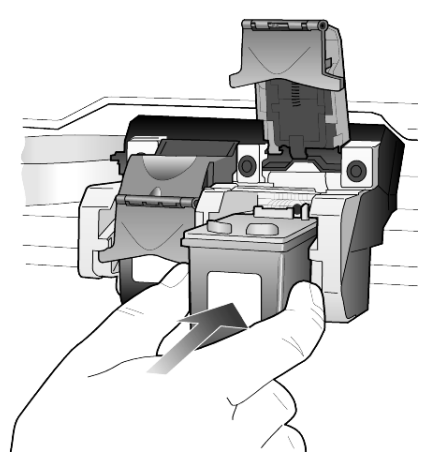

**6** Trekk enden av sperren mot deg, trykk den ned til den stopper og slipp. Kontroller at låsen festes under bunntappene.

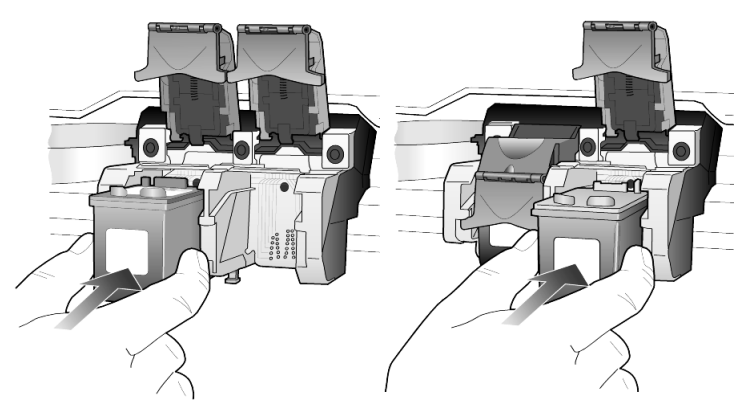

7 Lukk dekselet til patronholderen.

### justere blekkpatronene

HP PSC ber deg om å justere patronene hver gang du setter inn eller tar ut en blekkpatron. Ved å justere blekkpatronene sikrer du et resultat av høy kvalitet.

Slik justerer du blekkpatronene når du blir bedt om det:

Trykk på Enter på frontpanelet.
 En side med mønstre blir skrevet ut. Patronene blir nå riktig justert.
 Resirkuler eller kast siden.

Slik justerer du patronene på andre tidspunkter:

- 1 Trykk på Oppsett.
- 2 Trykk på 2 og deretter på 2.

Da velger du **Vedlikehold** og deretter **Juster blekkpatroner**. En side med mønstre blir skrevet ut. Patronene blir nå riktig justert. Resirkuler eller kast siden.

### rense blekkpatronene

Bruk denne funksjonen når selvtestrapporten viser striper eller hvite linjer gjennom de fargede feltene. Ikke rens blekkpatronene hvis ikke det er nødvendig. Det er sløsing med blekk og blekkpatronene får kortere levetid.

- 1 Trykk på Oppsett.
- 2 Trykk på 2 og deretter på 1.

Da velger du **Vedlikehold** og deretter alternativet **Rens blekkpatroner**. Hvis kopi- eller utskriftskvaliteten fremdeles er dårlig etter rensingen, bør du skifte ut den aktuelle blekkpatronen.

### løse blekkpatronproblemer

Se under problemløsing for HP PSC i hjelpen for HP foto og bildebehandling hvis du ønsker informasjon om problemer med blekkpatroner. I kategorien Søk angir du alternativet for "feil" og klikker på Vis emner. Emnet Ugyldig blekkpatron beskriver hvordan du finner ut hvilken blekkpatron som har et problem.

# gjenopprette fabrikkinnstillinger

Du kan gjenopprette fabrikkinnstillingene slik de var da du opprinnelig kjøpte HP PSC. Hvis du velger å gjenopprette fabrikkinnstillingene, gjenopprettes alle innstillinger unntatt datoinformasjon.

Du kan bare utføre gjenopprettingen fra frontpanelet.

- 1 Trykk på Oppsett.
- Trykk på 2 og deretter på 3.
   Da velger du Vedlikehold og deretter Bruk fabrikkinnst.
   Fabrikkinnstillingene gjenopprettes.

### angi strømsparingsmodus

Pæren i HP PSC blir stående på i en angitt tidsperiode, slik at enheten umiddelbart kan reagere på utskriftsforespørsler. Hvis HP PSC ikke brukes i løpet av denne perioden, blir lyspæren slått av for å spare strøm, og **Strømsparing på** vises på frontpanelskjermen. (Du kan gå ut av strømsparingsmodus ved å trykke på en hvilken som helst knapp på frontpanelet.)

Enheten er automatisk satt til å gå over i strømsparingsmodus etter tolv timer. Følg fremgangsmåten nedenfor hvis du vil at HP PSC skal gå over i strømsparingsmodus tidligere.

- 1 Trykk på Oppsett.
- 2 Trykk på 2 og deretter på 5.Da velger du Vedlikehold og deretter Angi tid for strømsparemodus.
- 3 Trykk på 🖻 til den ønskede tiden vises, og trykk deretter på Enter.

## angi rullehastighet

Ved hjelp av alternativet **Rullehastighet** kan du styre hastigheten som tekstmeldinger vises på frontpanelskjermen med. Du kan velge **Normal, Rask** eller **Sakte**. Standardverdien er **Normal**.

- 1 Trykk på Oppsett.
- Trykk på 2 og deretter på 6.
   Da velger du Vedlikehold og deretter Angi rullehastighet.
- 3 Trykk på 💿 til den ønskede hastigheten vises, og trykk deretter på Enter.

## angi ledetekstforsinkelse

Med alternativet **Be om forsink.** kan du styre hvor lang tid det skal gå før en melding vises på frontpanelskjermen. Du kan velge **Normal, Rask** eller **Sakte**. Standardverdien er **Normal**.

- 1 Trykk på Oppsett.
- 2 Trykk på 2 og deretter på 8.Da velger du Vedlikehold og deretter Be om forsink.
- 3 Trykk på 🖻 til den ønskede forsinkelsen vises, og trykk deretter på Enter.

# oppsettmenyalternativer

Følgende alternativer er tilgjengelige fra **Oppsett**-knappen.

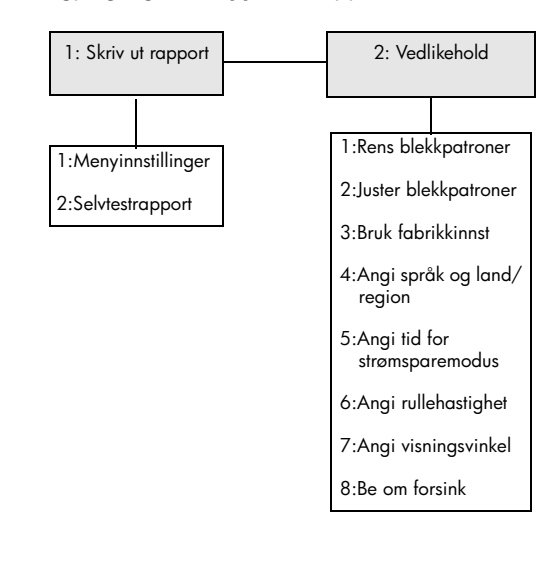

Bruk Oppsett for å vise alternativene Skriv ut rapport og Vedlikehold.

Trykk på <> og 🕞 for å flytte til innstillingen du vil ha. Trykk på **Enter** for å velge innstillingen som vises.

# tilleggsinformasjon om oppsett

Denne delen inneholder informasjon om hvordan du håndterer meldinger som kan vises under installering, hvordan du konfigurerer tilkoblingen mellom datamaskinen og HP PSC og hvordan du legger til og fjerner HP PSCprogramvaren. Standard installeringsinstruksjoner følger med i installeringsoversikten. Disse bør du ta vare på for senere bruk.

Hvis HP Dirigent viser alle ikonene i eksemplet nedenfor, er programvaren riktig installert.

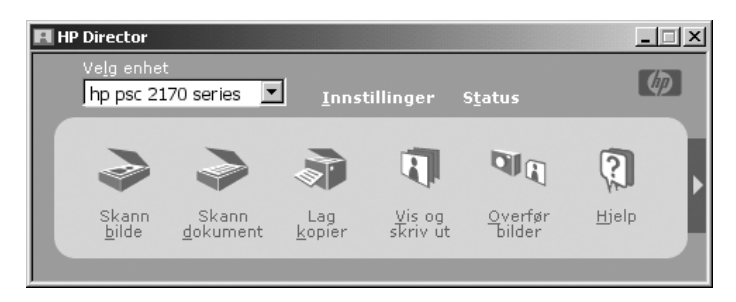

# mulige installeringsproblemer

Hvis du følger instruksjonene i installeringsoversikten, skal du ikke ha noen problemer med installeringen av HP PSC. Hvis du ikke følger instruksjonene, kan ett av følgende problemer oppstå:

### Hvis du installerte hp psc-programvaren som angitt i installeringsoversikten, og Microsoft-meldingen Ny maskinvare funnet ikke vises

Hvis du bruker Windows 98/2000/ME/XP, skulle en rekke Microsoft-meldinger av typen Ny maskinvare funnet ha blitt vist på skjermen etter installeringen av programvaren og etter at HP PSC ble koblet til datamaskinen.

Hvis Microsoft-meldingene ikke vises, kan du prøve følgende:

- Kontroller at du bruker en USB-kabel (12 Mbps) med full hastighet, og at den ikke er lengre enn 3 meter (9,8 fot).
- Kontroller at datamaskinen kan bruke USB. Hvis du vil ha informasjon om hvordan du ser at datamaskinen kan bruke USB, kan du se i dokumentasjonen til datamaskinen eller kontakte produsenten av datamaskinen.
- Kontroller at kabelen er satt helt inn i HP PSC og direkte koblet til USB-porten på datamaskinen. Når kabelen er koblet til riktig, kan du slå HP PSC av og deretter på igjen.

- Slå HP PSC av og deretter på igjen, og start deretter datamaskinen på nytt.
- Hvis fremgangsmåten ovenfor ikke løser problemet, fjerner du programvaren og installerer den på nytt. Du finner mer informasjon i avsnittet fjerne og installere hp psc-programvaren på nytt på side 49.

### Hvis du konfigurerte hp psc og koblet den til datamaskinen før du installerte programvaren, og meldingen om at ny maskinvare er funnet, vises

Hvis du bruker Windows 98/2000/ME/XP, vises kanskje følgende dialogbokser:

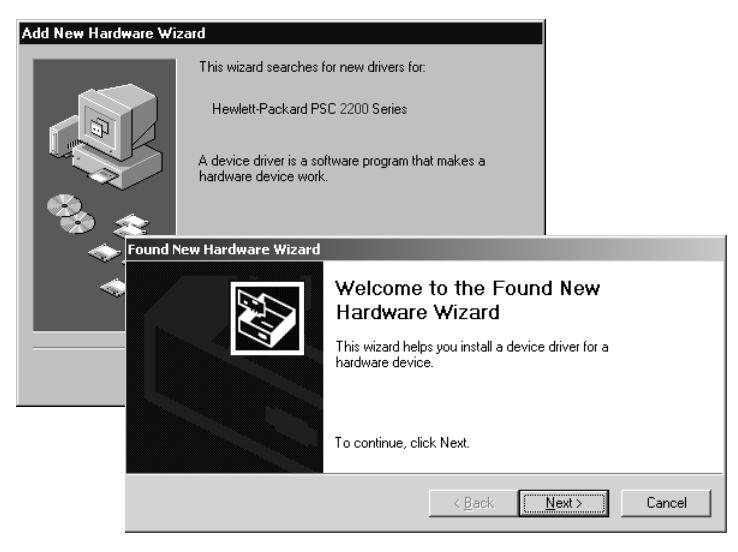

Du unngår feil ved å installere HP PSC-programvaren før du kobler HP PSC til datamaskinen. Hvis én av meldingene ovenfor ble vist *og* du klikket på **Neste** eller **OK**, gjør du følgende:

- 1 Trykk på **Esc** på tastaturet for å avslutte.
- 2 Slå av HP PSC.
- **3** Koble HP PSC fra datamaskinen (ta ut USB-kabelen).
- 4 Følg fremgangsmåten for programvareinstallering i installeringsoversikten som fulgte med HP PSC.

### Hvis meldingen om tidligere installert versjon vises

Hvis du får en melding om at du har en tidligere installert versjon, får du spørsmål om du vil installere en ny versjon eller fjerne den eksisterende versjonen.

### Hvis datamaskinen ikke kan kommunisere med HP PSC

Hvis du ikke kan opprette forbindelse mellom datamaskinen og HP PSC (hvis for eksempel statusikonet for HP PSC inneholder en gul feiltrekant), kan du prøve den samme fremgangsmåten som under Hvis du installerte hp pscprogramvaren som angitt i installeringsoversikten, og Microsoft-meldingen Ny maskinvare funnet ikke vises på side 45. **Merk:** Du kan også se i Readme-filen (viktig) hvis du vil ha mer informasjon om mulige installeringsproblemer. I Windows får du tilgang til Readme-filen (viktig) ved å trykke på Start-knappen på oppgavelinjen og velge **Programmer, Hewlett-Packard, hp psc 2000 series, View the Readme File** (vis viktig-filen). På Macintosh får du tilgang til Readme-filen (viktig) ved å dobbeltklikke på ikonet i mappen på øverste nivå på CDen for HP PSCprogramvaren.

# angi språk og land/region

Vanligvis defineres språk og land/region når du installerer HP PSC. Hvis du angir feil land/region eller språk under installeringen, bruker du følgende fremgangsmåte:

- 1 Trykk på Oppsett.
- 2 Trykk på 2 og deretter på 4.

Da velger du **Vedlikehold** og deretter **Angi språk & land/region**. Det vises en liste over språk. Du kan også bla gjennom språkene ved hjelp av ⊲ eller ⊚.

- 3 Angi det tosifrede nummeret for ønsket språk ved hjelp av nummertastene.
- 4 Når du blir bedt om det, trykker du på Enter for Ja eller Avbryt for Nei. Alle landene/regionene for det valgte språket vises. Du kan også bla gjennom landene/regionene ved hjelp av eller eller eller.
- **5** Angi det tosifrede nummeret for ønsket land/region ved hjelp av nummertastene.
- 6 Når du blir bedt om det, trykker du på Enter for Ja eller Avbryt for Nei.
- 7 Du kan bekrefte språket og landet/regionen ved å skrive ut en selvtestrapport, på denne måten:
  - a. Trykk på **Oppsett**.
  - b. Trykk på 1 og deretter på 2.
     På den måten velger du Skriv ut rapport og deretter Selvtestrapport.

### angi visningsvinkel for frontpanel

Hvis du har problemer med å se teksten på frontpanelskjermen, kan det hende at du må endre visningsvinkelen. Ved hjelp av alternativet **Visningsvinkel** kan du styre visningsvinkelen for teksten på frontpanelskjermen. Du kan endre vinkelen slik at den viser teksten best når du ser på den når du står eller når du sitter.

- 1 Trykk på **Oppsett**.
- 2 Trykk på 2 og deretter på 7.
  Da velger du Vedlikehold og deretter Visningsvinkel.
- 3 Trykk på **Enter**, og ⊲ eller ⊳ til teksten på frontpanelskjermen vises slik du ønsker, og trykk deretter på **Enter**.

# koble hp psc til datamaskinen

HP PSC støtter HOT Swapping, som betyr at du kan koble til HP PSC mens datamaskinen og HP PSC er slått på.

**Merk:** HP anbefaler at du installerer HP PSC-programvaren før du prøver å bruke HOT Swap for HP PSC.

### koble til USB-porten

Tilkobling av datamaskinen til HP PSC med USB er enkelt. Du kobler bare den ene enden av USB-kablen til baksiden av datamaskinen og den andre enden til baksiden av HP PSC.

Merk: HP anbefaler en USB-kabel som er 3 meter eller kortere.

| hva fungerer                                                                    | hva fungerer ikke                             |
|---------------------------------------------------------------------------------|-----------------------------------------------|
| Koble til USB-porten<br>på datamaskinen.                                        | Koble til USB-porten på tastaturet.           |
| Koble til en strømdrevet hub<br>som er tilkoblet USB-porten<br>på datamaskinen. | Koble til en USB-hub som<br>ikke strømdrevet. |

Merk: AppleTalk støttes ikke.

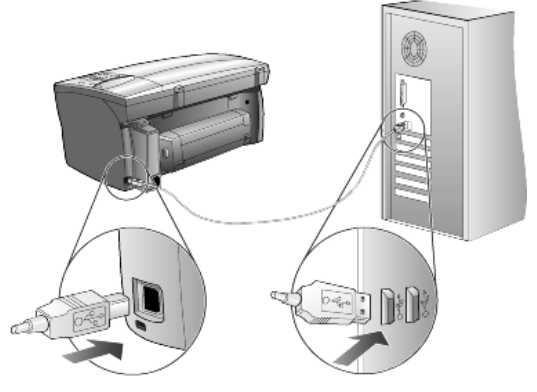

koble til USB-porten på datamaskinen

### koble hp psc til mer enn én datamaskin

Du kan koble til mer enn én datamaskin til HP PSC ved hjelp av en strømdrevet hub. Begge datamaskinene må ha HP PSC-programvaren installert. Koble hver datamaskin til huben, og koble deretter huben til HP PSC.

# fjerne og installere hp psc-programvaren på nytt

Du må *ikke* bare slette programfilene for HP PSC fra harddisken. Du må huske å fjerne dem ordentlig ved hjelp av avinstalleringsfunksjonen i programgruppen HP PSC.

### slik avinstallerer du fra en Windows-maskin:

- 1 På oppgavelinjen i Windows klikker du på **Start**, velger **Programmer** eller **Alle programmer** (XP), velger **Hewlett-Packard**, **hp psc 2000 series**, og deretter **avinstaller programvare**.
- 2 Følg instruksjonene på skjermen.
- 3 Hvis du blir spurt om du vil fjerne delte filer, klikker du på Nei. Det er ikke sikkert at andre programmer som bruker disse filene fungerer ordentlig hvis filene slettes.
- 4 Når programmet har fjernet programvaren, kobler du fra HP PSC og starter datamaskinen på nytt.
- 5 Hvis du vil installere programvaren på nytt, setter du inn HP PSC 2170 Series CD-ROMen i datamaskinens CD-ROM-stasjon, og følger instruksjonene som vises.
- 6 Når programvaren er installert, kobler du til og slår på HP PSC.

### slik avinstallerer du på en Macintosh-maskin:

- 1 Dobbeltklikk på mappen Applications:HP All-in-One Software.
- 2 Dobbeltklikk på Uninstaller (avinstallering).
- 3 Følg instruksjonene på skjermen.
- 4 Når programmet har fjernet programvaren, kobler du fra HP PSC og starter datamaskinen på nytt.
- 5 Hvis du vil installere programvaren på nytt, setter du inn HP PSC 2170 Series CD-ROMen i datamaskinens CD-ROM-stasjon, og følger instruksjonene som vises.

**Merk:** Når du installerer programvaren på nytt, følger du instruksjonene i installeringsoversikten. Då må ikke koble HP PSC til datamaskinen før programvareinstalleringen er ferdig. kapittel 8

# teknisk informasjon

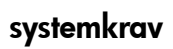

9

Spesifikasjonene nedenfor kan endres uten varsel.

| Krav til PC                                                                                         |                                                                                 |                                |
|----------------------------------------------------------------------------------------------------|---------------------------------------------------------------------------------|--------------------------------|
| Element                                                                                             | Minimum                                                                         | Anbefalt                       |
| Prosessor<br>Windows 98<br>Windows 98SE<br>Windows 2000<br>Windows Millennium Edition<br>Windows XP | En hvilken som helst Intel<br>Pentium II, Celeron eller<br>kompatibel prosessor | Intel Pentium III eller høyere |
| RAM<br>Windows 98<br>Windows 98SE<br>Windows 2000<br>Windows Millennium Edition<br>Windows XP       | 64 MB                                                                           | 128 MB eller mer               |
| Nødvendig diskplass for installering                                                                | 600 MB                                                                          |                                |
| Ekstra diskplass nødvendig for skannede bilder                                                      | 50 MB                                                                           |                                |
| Skjerm                                                                                              | SVGA 800 x 600 med<br>16-biters farger                                          |                                |
| Media                                                                                               | CD-ROM-stasjon                                                                  |                                |
| I/U                                                                                                 | Ledig USB-port                                                                  |                                |
| Internett-tilgang                                                                                   |                                                                                 | Anbefalt                       |
| Lydkort                                                                                             |                                                                                 | Anbefalt                       |
| Annet                                                                                               | I.E. 5.0 eller nyere<br>Adobe Acrobat 4 eller nyere                             |                                |

| Krav til Macintosh                             |                 |                           |
|------------------------------------------------|-----------------|---------------------------|
| Element                                        | Minimum         | Anbefalt                  |
| Prosessor                                      | G3-prosessor    | G4-prosessor eller høyere |
| RAM<br>Macintosh OS 9<br>Macintosh OS X        | 64 MB<br>128 MB | 128 MB<br>256 MB          |
| Nødvendig diskplass for installering           | 200 MB          |                           |
| Ekstra diskplass nødvendig for skannede bilder | 50 MB           |                           |
| Skjerm                                         | SVGA 800 x 600  |                           |
| Media                                          | CD-ROM-stasjon  |                           |
| I/U                                            | Ledig USB-port  |                           |
| Internett-tilgang                              |                 | Anbefalt                  |
| Lydkort                                        |                 | Anbefalt                  |

# papirspesifikasjoner

Denne delen inneholder følgende emner:

- papirskuffkapasitet •
- papirstørrelser

### papirskuffkapasitet

| Туре                                      | Papirvekt                                      | Innskuff <sup>1</sup> | Utskuff <sup>2</sup> |
|-------------------------------------------|------------------------------------------------|-----------------------|----------------------|
| Vanlig papir                              | 60 til 90 g/m <sup>2</sup><br>(16 til 24 pund) | 100                   | 50 svart, 20 farge   |
| Legal-papir                               | 75 til 90 g/m <sup>2</sup><br>(20 til 24 pund) | 100                   | 50 svart, 20 farge   |
| Kort                                      | Maks. 200 g/m <sup>2</sup><br>(110 pund)       | 40                    | 40                   |
| Konvolutter                               | 75 til 90 g/m2<br>(20 til 24 pund)             | 15                    | 10                   |
| Listepapir                                | 60 til 90 g/m <sup>2</sup><br>(16 til 24 pund) | 20                    | 20 eller mindre      |
| Transparentfilm                           | l/t                                            | 25                    | 25 eller mindre      |
| Etiketter                                 | l/t                                            | 20                    | 20                   |
| Fotopapir på 10 x 15 cm (4 x<br>6 tommer) | 236 g/m <sup>2</sup><br>(145 pund)             | 30                    | 30                   |

1 Maksimumskapasitet

2 Kapasiteten til utskuffen avhenger av hvilken papirtype og hvor mye blekk du bruker. HP anbefaler at du tømmer skuffen jevnlig.

### papirstørrelser

| Туре            | Størrelse                                                                                                    |
|-----------------|----------------------------------------------------------------------------------------------------|
| Papir           | Letter: 216 x 279 mm (8,5 x 11 tommer)<br>Legal: 216 x 355,6 mm (8,5 x 14 tommer)<br>Executive: 184,2 x 266,7 mm (7,25 x 10,5 tommer)<br>A4: 210 x 297 mm<br>A5: 148 x 210 mm<br>B5: 182 x 257 mm |
| Listepapir      | Letter: 216 x 279 mm (8,5 x 11 tommer)<br>A4: 210 x 297 mm (8,27 x 11,69 tommer)                                                                                                    |
| Konvolutter     | US nr. 10: 4,12 x 9,5 tommer (104,8 x 241,3 mm)<br>A2: 4,37 x 5,75 tommer (111 x 146 mm)<br>DL: 4,33 x 8,66 tommer (110 x 220 mm)<br>C6: 4,49 x 6,38 tommer (114 x 162 mm)                        |
| Transparentfilm | Letter: 8,5 x 11 tommer (216 x 279 mm)<br>A4: 210 x 297 mm                                                                                                    |
| Kort            | 76,2 x 127 mm (3 x 5 tommer)<br>101,6 x 152 mm (4 x 6 tommer)<br>127 x 203,2 mm (5 x 8 tommer)<br>A6: 105 x 148,5 mm<br>Hagaki-postkort: 100 x 148 mm                                             |
| Etiketter       | Letter: 216 x 279 mm (8,5 x 11 tommer)<br>A4: 210 x 297 mm                                                                                                    |
| Tilpasset       | 76,2 x 127 til 216 x 356 mm (3 x 5 tommer til 8,5 x 14 tommer)                                                                                                    |

### utskriftsspesifikasjoner

- 1200 x 1200 dpi svart med REt (Resolution Enhancement technology)
- 1200 x 1200 dpi farge med HP PhotoREt III
- Metode: Termisk blekkskriver ("drop-on-demand")
- Språk: HP PCL Level 3, PCL3 GUI eller PCL 10
- Utskriftshastighetene varierer avhengig av hvor sammensatt dokumentet er
- Driftssyklus: 500 utskriftssider per måned (gjennomsnitt)
- Driftssyklus: 3000 utskriftssider per måned (maksimalt)

| Modus            |       | Oppløsning (dpi)                                            | Hastighet (spm) |
|------------------|-------|-------------------------------------------------------------|-----------------|
| Best/inkjet/1200 | Svart | 1200 x 1200                                                 | 2               |
|                  | Farge | 1200 x 1200<br>(opptil 4800 dpi optimalisert <sup>1</sup> ) | 0,5             |
| Normal           | Svart | 600 x 600                                                   | 7               |
|                  | Farge | 600 x 600                                                   | 4               |
| Vanlig           | Svart | 600 x 600                                                   | 8               |
|                  | Farge | 600 x 600                                                   | 6               |
| Hurtig           | Svart | 300 x 300                                                   | opptil 17,0     |
|                  | Farge | 300 x 300                                                   | opptil 12,0     |

1 Opptil 4800 x 1200 dpi optimalisert fargeutskrift på premium photo paper og 1200 x 1200 dpi inndata ved utskrift fra datamaskin.

# utskriftsmargspesifikasjoner

|                   | Topp<br>(forkant) | Bunn<br>(bakkant) <sup>1</sup> | Venstre       | Høyre         |
|-------------------|-------------------|--------------------------------|---------------|---------------|
| Papirtype         |                   |                                |               |               |
| US Letter         | 1,8 mm            | 11,7 mm                        | 6,4 mm        | 6,4 mm        |
|                   | (0,07 tommer)     | (0,46 tommer)                  | (0,25 tommer) | (0,25 tommer) |
| US Legal          | 1,8 mm            | 11,7 mm                        | 6,4 mm        | 6,4 mm        |
|                   | (0,07 tommer)     | (0,46 tommer)                  | (0,25 tommer) | (0,25 tommer) |
| US Executive      | 1,8 mm            | 11,7 mm                        | 6,4 mm        | 6,4 mm        |
|                   | (0,07 tommer)     | (0,46 tommer)                  | (0,25 tommer) | (0,25 tommer) |
| ISO A4            | 1,8 mm            | 11,7 mm                        | 3,2 mm        | 3,2 mm        |
|                   | (0,07 tommer)     | (0,46 tommer)                  | (0,13 tommer) | (0,13 tommer) |
| ISO A5            | 1,8 mm            | 11,7 mm                        | 3,2 mm        | 3,2 mm        |
|                   | (0,07 tommer)     | (0,46 tommer)                  | (0,13 tommer) | (0,13 tommer) |
| JIS B5            | 1,8 mm            | 11,7 mm                        | 3,2 mm        | 3,2 mm        |
|                   | (0,07 tommer)     | (0,46 tommer)                  | (0,13 tommer) | (0,13 tommer) |
| Konvolutter       |                   |                                |               |               |
| US Nr. 10         | 3,2 mm            | 11,7 mm                        | 3,2 mm        | 3,2 mm        |
|                   | (0,13 tommer)     | (0,46 tommer)                  | (0,13 tommer) | (0,13 tommer) |
| A2 (5,5 baronial) | 3,2 mm            | 11,7 mm                        | 3,2 mm        | 3,2 mm        |
|                   | (0,13 tommer)     | (0,46 tommer)                  | (0,13 tommer) | (0,13 tommer) |
| Intnl. DL         | 3,2 mm            | 11,7 mm                        | 3,2 mm        | 3,2 mm        |
|                   | (0,13 tommer)     | (0,46 tommer)                  | (0,13 tommer) | (0,13 tommer) |

|                                            | Topp<br>(forkant) | Bunn<br>(bakkant) <sup>1</sup> | Venstre       | Høyre         |
|--------------------------------------------|-------------------|--------------------------------|---------------|---------------|
| Intnl. C6                                  | 3,2 mm            | 11,7 mm                        | 3,2 mm        | 3,2 mm        |
|                                            | (0,13 tommer)     | (0,46 tommer)                  | (0,13 tommer) | (0,13 tommer) |
| Kort                                       |                   |                                |               |               |
| US 3 x 5 tommer                            | 1,8 mm            | 11,7 mm                        | 3,2 mm        | 3,2 mm        |
|                                            | (0,07 tommer)     | (0,46 tommer)                  | (0,13 tommer) | (0,13 tommer) |
| US 4 x 6 tommer                            | 1,8 mm            | 11,7 mm                        | 3,2 mm        | 3,2 mm        |
|                                            | (0,07 tommer)     | (0,46 tommer)                  | (0,13 tommer) | (0,13 tommer) |
| US 5 x 8 tommer                            | 1,8 mm            | 11,7 mm                        | 3,2 mm        | 3,2 mm        |
|                                            | (0,07 tommer)     | (0,46 tommer)                  | (0,13 tommer) | (0,13 tommer) |
| ISO og JIS A6                              | 1,8 mm            | 11,7 mm                        | 3,2 mm        | 3,2 mm        |
|                                            | (0,07 tommer)     | (0,46 tommer)                  | (0,13 tommer) | (0,13 tommer) |
| Hagaki (100 x 148 mm)                      | 1,8 mm            | 11,7 mm                        | 3,2 mm        | 3,2 mm        |
|                                            | (0,07 tommer)     | (0,46 tommer)                  | (0,13 tommer) | (0,13 tommer) |
| Foto uten kantlinje (4 x 6 tommer)         | 0                 | 11,7 mm<br>(0,46 tommer)       | 0             | 0             |
| A6-kort uten kantlinje<br>(105 x 148,5 mm) | 0                 | 11,7 mm<br>(0,46 tommer)       | 0             | 0             |
| Hagaki uten kantlinje (100 x 148 mm)       | 0                 | 11,7 mm<br>(0,46 tommer)       | 0             | 0             |

1 Denne margen er ikke LaserJet-kompatibel, men det totale skriveområdet er kompatibelt. Skriveområdet er forskjøvet fra midten med 5,4 mm (0,21 tommer), noe som gir asymmetriske topp- og bunnmarger.

### kopispesifikasjoner

- Digital bildebehandling
- Opptil 99 kopier av originalen (avhengig av modell)
- Digital zoom fra 25 til 400 % (avhengig av modell)
- Skaler til side, Plakat, Mange på én side
- Opptil 17 svart/hvitt-kopier per minutt, 12 fargekopier per minutt (avhengig av modell)
- Kopihastigheten varierer avhengig av hvor sammensatt dokumentet er

| Modus  | Farge/svart | Hastighet (spm) | Utskriftsoppløsning (dpi) | Skanneoppløsning (dpi) <sup>1</sup> |
|--------|-------------|-----------------|---------------------------|-------------------------------------|
| Best   | Svart       | opptil 0,8      | 1200 x 1200 <sup>2</sup>  | 1200 x 2400                         |
|        | Farge       | opptil 0,8      | 1200 x 1200 <sup>2</sup>  | 1200 x 2400                         |
| Normal | Svart       | opptil 7        | 600 x 1200                | 600 x 1200                          |
|        | Farge       | opptil 4        | 600 x 600                 | 600 x 1200                          |
| Hurtig | Svart       | opptil 17       | 300 x 1200                | 600 x 1200                          |
|        | Farge       | opptil 12       | 600 x 300                 | 600 x 1200                          |

1 Maksimum ved 400 % skalering

2 På fotopapir eller premium inkjet paper

## bildekortspesifikasjoner

HP PSC støtter følgende bildekort:

- Compact Flash (R) type I og II (inkludert IBM Microdrive)
- Smart Media (R)
- Sony Memory Stick (R)
- Secure Digital

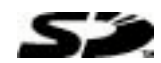

### skannespesifikasjoner

- Lage fotoprosjekter
- Bilderedigeringsprogram følger med
- Readiris OCR-programvare konverterer automatisk til redigerbar tekst
- Skannehastighetene varierer avhengig av hvor sammensatt dokumentet er

| Element      | Beskrivelse                                            |
|--------------|--------------------------------------------------------|
| Oppløsning   | 1200 x 2400 dpi optisk, opptil 9600 dpi forbedret      |
| Farge        | 48-biters farger<br>8-biters gråtoner (256 grånyanser) |
| Grensesnitt  | TWAIN-kompatibel                                       |
| Skanneområde | US Letter, A4                                          |

### fysiske spesifikasjoner

- Høyde: 22 cm (8,7 tommer)
- Bredde: 46,3 cm (18,2 tommer)
- Dybde: 40 cm (15,7 tommer)
- Vekt: 8,85 kg (19,5 pund)

### strømspesifikasjoner

- Strømforbruk: maksimalt 75 W.
- Inngangsspenning: 100 til 240 V AC, jordet
- Inngangsfrekvens: 50/60 Hz
- Strøm: maksimalt 1,0 A.

### miljøspesifikasjoner

- Anbefalt driftstemperaturområde: 15 til 32 °C (59 til 90 °F)
- Tillatt driftstemperaturområde: 5 til 40 °C (41 til 104 °F)
- Luftfuktighet: 15 til 85 % ikke-kondenserende
- Temperaturområde for oppbevaring: -40 til 60 °C (-40 til 140 °F)

### tilleggsspesifikasjoner

Minne: 8,0 MB ROM, 16,0 MB RAM

Hvis du har Internett-tilgang, kan du finne mer informasjon om lyd på HPs Web-område på http://www.hp.com/support

## miljøprogram for produktforvaltning

### ta vare på miljøet

Hewlett-Packard har forpliktet seg til å produsere kvalitetsprodukter på en miljøvennlig måte. Dette produktet er utformet med flere egenskaper som skal minimere påvirkningen på miljøet.

Hvis du vil ha mer informasjon, kan du besøke HPs Web-område Commitment to the Environment på:

#### http://www.hp.com/hpinfo/community/environment/index.htm

#### ozonutslipp

Dette produktet genererer ingen merkbare mengder av ozongass (O3).

#### energiforbruk

Energiforbruket synker betraktelig i strømsparingsmodus, noe som bevarer naturressursene og sparer penger, uten at det påvirker den høye ytelsen til produktet. Dette produktet oppfyller kravene til ENERGY STAR®, som er et frivillig program etablert for å oppmuntre til utvikling av energieffektive kontorprodukter.

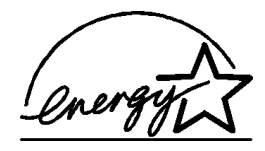

ENERGY STAR er et servicemerke som er registrert i USA for det amerikanske miljøvernbyrået EPA. Som ENERGY STAR-partner har HP fastslått at dette produktet oppfyller ENERGY STARs retningslinjer for energieffektivitet.

Hvis du ønsker mer informasjon om ENERGY STARs retningslinjer, kan du besøke følgende Web-område:

#### http://www.energystar.gov

### papirbruk

Dette produktet er tilpasset bruk av resirkulert papir i henhold til DIN 19309.

#### plast

Plastdeler som veier over 25 gram, er merket i henhold til internasjonale standarder, slik at det er lettere å identifisere plast for resirkulering ved slutten av produktets levetid.

### HMS-datablad

HMS-datablad er tilgjengelig på engelsk på HPs Web-område på adressen:

### http://www.hp.com/go/msds

Hvis du er i USA eller Canada og ikke har tilgang til Internett, kan du ringe HP FIRST (automatisk fakssvartjeneste) i USA på (800) 231-9300. Bruk indeksnummer 7 for å få en oversikt over HMS-databladene.

Internasjonale kunder uten tilgang til Internett kan ringe (404) 329-2009 for å få mer informasjon.

### resirkuleringsprogram

HP tilbyr stadig flere programmer for produktretur og -resirkulering i en rekke land/ regioner, i tillegg til samarbeid med noen av verdens største sentre for resirkulering av elektronikk. HP sparer også ressurser via bruktsalg av populære produkter.

### reguleringsmerknader

De neste delene er kunngjøringer fra forskjellige reguleringsorganer.

#### FCC statement

The United States Federal Communications Commission (in 47 CFR 15.105) has specified that the following notice be brought to the attention of users of this product. Declaration of Conformity: This equipment has been tested and found to comply with the limits for a Class B digital device, pursuant to part 15 of the FCC Rules. Operation is subject to the following two conditions: (1) this device may not cause harmful interference, and (2) this device must accept any interference received, including interference that may cause undesired operation. Class B limits are designed to provide reasonable protection against harmful interference in a residential installation. This equipment generates, uses, and can radiate radio frequency energy, and, if not installed and used in accordance with the instructions, may cause harmful interference to radio communications. However, there is not guarantee that interference to radio or television reception, which can be determined by turning the equipment off and on, the user is encouraged to try to correct the interference by one or more of the following measures:

- Reorient the receiving antenna.
- Increase the separation between the equipment and the receiver.
- Connect the equipment into an outlet on a circuit different from that to which the receiver is connected.
- Consult the dealer or an experienced radio/TV technician for help.

Product Regulations Manager, Hewlett-Packard Company, San Diego, (858) 655-4100.

The user may find the following booklet prepared by the Federal Communications Commission helpful: *How to Identify and Resolve Radio-TV Interference Problems*. This booklet is available from the U.S. Government Printing Office, Washington DC, 20402. Stock No. 004-000-00345-4.

**Caution!** Pursuant to Part 15.21 of the FCC Rules, any changes or modifications to this equipment not expressly approved by the Hewlett-Packard Company, may cause harmful interference and void the FCC authorization to operate this equipment.

#### doc statement / déclaration de conformité (Canada)

Le présent appareil numérique n'émet pas de bruit radioélectrique dépassant les limites applicables aux appareils numériques de la classe B prescrites dans le Règlement sur le brouillage radioélectrique édicté par le ministère des Communications du Canada.

Dette digitale apparatet overskrider ikke grensene for klasse B for radiostøyutstråling som beskrevet i Radio Interference Regulations fra det kanadiske Department of Communications.

#### notice to users of the Canadian telephone network

The Industry Canada label identifies certified equipment. This certification means that the equipment meets certain telecommunications network protective, operational and safety requirements as prescribed in the appropriate Terminal Equipment Technical Requirements document(s). The Department does not guarantee the equipment will operate to the user's satisfaction.

Before installing this equipment, users should ensure that it is permissible to be connected to the facilities of the local telecommunications company. The equipment must also be installed using an acceptable method of connection. The customer should be aware that compliance with the above conditions may not prevent degradation of service in some situations.

Repairs to certified equipment should be coordinated by a representative designated by the supplier. Any repairs or alterations made by the user to this equipment, or equipment malfunctions, may give the telecommunications company cause to request the user to disconnect the equipment.

Users should ensure for their own protection that the electrical ground connections of the power utility, telephone lines and internal metallic water pipe system, if present, are connected together. This precaution may be particularly important in rural areas.

**Caution!** Users should not attempt to make such connections themselves, but should contact the appropriate electric inspection authority, or electrician, as appropriate.

**Note:** The Ringer Equivalence Number (REN) assigned to each terminal device provides an indication of the maximum number of terminals allowed to be connected to a telephone interface. The termination on an interface may consist of any combination of devices subject only to the requirement that the sum of the Ringer Equivalence Numbers of all the devices does not exceed 5.

The REN for this product is 0.3B, based on FCC Part 68 test results.

### merknad til alle brukere i EØS-området

CE Dette produktet er utformet for bruk sammen med analoge telenettverk i følgende land/regioner:

| Tyskland  | Storbritannia | Nederland |
|-----------|---------------|-----------|
| Frankrike | Spania        | Italia    |
| Belgia    | Luxembourg    | Sverige   |
| Østerrike | Danmark       | Irland    |
| Norge     | Finland       | Sveits    |
| Hellas    | Portugal      |           |

Nettverkskompatibilitet avhenger av brukervalgte innstillinger, og disse må tilbakestilles hvis produktet skal brukes i et telenettverk i et annet land / en annen region enn der produktet ble kjøpt. Kontakt forhandleren eller Hewlett-Packard Company hvis du trenger mer produktstøtte.

Dette utstyret er sertifisert av produsenten i overensstemmelse med direktivet 1999/5/EC (tillegg II) for Pan-Europeisk enkeltterminaltilkobling til det offentlige telenettverket. På grunn av forskjeller mellom de offentlige telenettverkene i de forskjellige landene/regionene, gir denne godkjennelsen imidlertid ikke en ubetinget forsikring om vellykket bruk ved nettverkstermineringspunkter på alle offentlige telenettverk.

Hvis du får problemer, bør du først kontakte utstyrsleverandøren.

#### notice to users of the Irish telephone network

This equipment is designed for DTMF tone dialing and loop disconnect dialing. In the unlikely event of problems with loop disconnect dialing, it is recommended to use this equipment only with the DTMF tone dial setting.

#### notice to users of the German telephone network

The HP 2170 Series products are designed to connect only to the analogue public-switched telephone network (PSTN). Please connect the TAE N telephone connector plug, provided with the hp psc 2170 series, into the wall socket (TAE 6) code N. The hp psc 2170 series products can be used as a single device and/or in combination (in serial connection) with other approved terminal equipment.

#### geräuschemission

LpA < 70 dB am Arbeitsplatz im Normalbetrieb nach DIN 45635 T. 19

#### VCCI-2 (Japan)

この装置は、情報処理装置等電波障害自主規制協議会(VCCI)の基準 に基づくクラスB情報技術装置です。この装置は、家庭環境で使用すること を目的としていますが、この装置がラジオやテレビジョン受信機に近接して 使用されると受信障害を引き起こすことがあります。 取り扱い説明書に従って正しい取り扱いをして下さい。

#### notice to Korean customers

사용자 인내문(B금 기기)

이 기가는 비업무용으로 전자파장해검정을 받은 기기로서, 주거지역에서는 물론 모든 시역에서 시용할 수 있읍니다. kapittel 9

få støtte for hp psc 2170 series

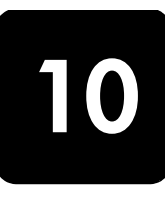

Denne delen handler om støttetjenestene som tilbys av Hewlett-Packard.

Hvis du ikke finner svaret du trenger i den trykte eller elektroniske dokumentasjonen som leveres sammen med produktet, kan du kontakte en av HPs støttetjenester som er oppført på de neste sidene. Noen støttetjenester er bare tilgjengelige i USA og Canada, mens andre er tilgjengelige i mange land/regioner over hele verden. Hvis et nummer til en støttetjeneste ikke står oppført for ditt land / din region, kan du kontakte den nærmeste autoriserte HP-forhandleren for å få hjelp.

### få støtte eller annen informasjon via Internett

Hvis du har Internett-tilgang, kan du få hjelp på HPs Web-område:

### http://www.hp.com/support

Web-området tilbyr teknisk støtte, drivere, rekvisita og bestillingsinformasjon.

### hps kundestøtte

Programvare fra andre selskaper kan være levert sammen med HP PSC. Hvis du får problemer med noen av disse programmene, vil du få den beste tekniske assistansen ved å kontakte eksperter i disse selskapene.

Hvis du trenger å kontakte HPs kundestøtte, må du gjøre følgende før du ringer.

- 1 Kontroller at
  - a. enheten er koblet til og slått på
  - b. de angitte blekkpatronene er riktig satt inn
  - c. det anbefalte papiret er lagt riktig inn i innskuffen
- 2 Tilbakestill enheten:
  - a. Slå av enheten med På-knappen på frontpanelet på enheten.
  - b. Trekk ut strømledningen på baksiden av enheten.
  - c. Sett strømledningen tilbake i enheten.
  - d. Slå på enheten med På-knappen.
- 3 Du finner mer informasjon på HPs Web-område på adressen:

#### http://www.hp.com/support

- 4 Hvis du fremdeles har problemer og trenger å snakke med en representant for HPs kundestøtte:
  - Ha serienummeret og service-IDen klare. Du får frem serienummeret ved å trykke på Enter og Start kopiering, Svart samtidig til serienummeret vises på frontpanelskjermen. Du får frem service-IDen ved å trykke på Enter og Start kopi, Farge til SERV ID: og nummeret vises på frontpanelskjermen.
  - Skriv ut en selvtestrapport. Se skrive ut en selvtestrapport på side 38 hvis du ønsker informasjon om hvordan du skriver ut denne rapporten.
  - Lag en fargekopi.
  - Vær forberedt på å gi en detaljert beskrivelse av problemet.
- 5 Ring HPs kundestøtte. Du bør være i nærheten av enheten når du ringer.

### ringe i USA i garantiperioden

Ring (208) 323-2551. Denne tjenesten er gratis i garantiperioden, men vanlige takster for fjernsamtaler gjelder likevel. Utenfor garantiperioden kan denne tjenesten være gebyrbelagt.

Telefonstøtte i USA er tilgjengelig både på engelsk og spansk 24 timer i døgnet, 7 dager i uken (dager og åpningstider kan endres uten varsel).

#### ringe andre steder i verden

Numrene nedenfor var oppdatert da denne håndboken ble trykt. Hvis du vil ha en oppdatert liste over internasjonale numre til HPs kundestøtte, kan du gå til denne adressen og velge land/region eller språk:

### http://www.hp.com/support

I Korea kan du også besøke denne adressen:

#### http://www.hp.co.kr/

Du kan ringe HPs kundestøtte i landene/regionene som er angitt nedenfor. Hvis ditt land / din region ikke står oppført, kan du kontakte din lokale forhandler eller nærmeste HP salgs- og servicekontor for å finne ut hvordan du kan få hjelp.

Støttetjenesten er gratis i garantiperioden, men vanlige takster for fjernsamtaler gjelder likevel. I noen tilfeller vil en flat takst bli avkrevd for hver enkelt henvendelse.

Hvis du vil vite mer om telefonstøtte i Europa, finner du informasjon om og betingelser for telefonstøtte i ditt land/din region på følgende Web-område:

#### http://www.hp.com/support

Du kan eventuelt spørre din forhandler eller ringe HP på telefonnummeret som er oppgitt i dette heftet.

Vi prøver kontinuerlig å forbedre telefonstøttetjenesten vår, og råder deg derfor til å besøke HPs Web-område regelmessig for å finne ny informasjon om tjenestetilbud og levering.

| land/region                                            | hps tekniske støtte             | land/region              | hps tekniske støtte           |
|--------------------------------------------------------|---------------------------------|--------------------------|-------------------------------|
| Algerie <sup>1</sup>                                   | +212 22404 747                  | Mexico                   | 01-800-472-6684               |
| Argentina                                              | 0810-555-5520                   | Mexico (Mexico by)       | 5258-9922                     |
| Australia                                              | +61 3 8877 8000<br>1902 910 910 | Nederland                | +31 (0) 20 606 8751           |
| Bahrain (Dubai)                                        | +971 4 883 8454                 | New Zealand              | +64 (9) 356 6640              |
| Belgia (fransk)                                        | +32 (0) 2 626 8807              | Norge                    | +47 22 11 62 99               |
| Belgia (nederlandsk)                                   | +32 (0) 2 626 8806              | Oman                     | +971 4 883 8454               |
| Brasil (Demais Localidades)                            | 0800 157751                     | Palestina                | +971 4 883 8454               |
| Brasil (stor-Sao Paulo)                                | (11) 3747 7799                  | Panama                   | 001-800-7112884               |
| Canada etter<br>garantiperioden<br>(gebyr per samtale) | 1-877-621-4722                  | Peru                     | 0-800-10111                   |
| Canada i garantiperioden                               | (905) 206 4663                  | Polen                    | +48 22 865 98 00              |
| Chile                                                  | 800-10111                       | Portugal                 | +351 21 3176333               |
| Colombia                                               | 9-800-114-726                   | Puerto Rico              | 1-877-232-0589                |
| Costa Rica                                             | 0-800-011-0524                  | Qatar                    | +971 4 883 8454               |
| Danmark                                                | +45 39 29 4099                  | Romania                  | +40 1 315 44 42<br>01 3154442 |
| Ecuador                                                | 1-800-225528                    | Russland, Moskva         | +7 095 797 3520               |
| Egypt                                                  | 02 532 5222                     | Russland, St. Petersburg | +7 812 346 7997               |

| land/region                            | hps tekniske støtte               | land/region                     | hps tekniske støtte                 |
|----------------------------------------|-----------------------------------|---------------------------------|-------------------------------------|
| Europa (engelsk)                       | +44 (0) 207 512 5202              | Saudi-Arabia                    | +800 897 14440                      |
| Filippinene                            | 632-867-3551                      | Singapore                       | (65) 6272-5300                      |
| Finland                                | +358 (0) 203 47 288               | Slovakia                        | +421 2 682 08080                    |
| Forente arabiske emirater              | +971 4 883 8454                   | Spania                          | +34 902 321 123                     |
| Frankrike (0,34 Euro/min.)             | +0836696022                       | Storbritannia                   | +44 (0) 207 512 52 02               |
| Guatemala                              | 1800-999-5305                     | Sveits <sup>2</sup>             | +41 (0) 84 880 1111                 |
| Hellas                                 | +30 1060 73 603                   | Sverige                         | +46 (0)8 619 2170                   |
| Hong Kong (SAR)                        | +85 (2) 3002 8555                 | Sør-Afrika, republikken         | 086 000 1030                        |
| India                                  | 1-600-112267<br>91 11 682 6035    | Sør-Afrika, utenfor republikken | +27-11 258 9301                     |
| Indonesia                              | 62-21-350-3408                    | Taiwan                          | +886-2-2717-0055<br>0800 010 055    |
| Irland                                 | +353 (0) 1 662 5525               | Thailand                        | +66 (2) 661 4000                    |
| Israel                                 | +972 (0) 9 9524848                | Tsjekkia                        | +42 (0) 2 6130 7310                 |
| Italia                                 | +39 0226410350                    | Tunisia <sup>1</sup>            | +216 1891 222                       |
| Japan                                  | 0570 000 511<br>+81 3 3335 9800   | Tyrkia                          | +90 216 579 7171                    |
| Jordan                                 | +971 4 883 8454                   | Tyskland (0,12 Euro/min.)       | +49 (0) 180 52 58 143               |
| Karibia og Sentral-Amerika             | 1-800-711-2884                    | Ukraina                         | +7 (380-44) 490-3520                |
| Kina                                   | 86 10 6868 7980                   | Ungarn                          | +36 (0) 1 382 1111                  |
| Korea (Seoul)<br>Korea (utenfor Seoul) | +82 (2) 3270 0700<br>080 999 0700 | Venezuela                       | 0800-47468368 eller<br>800-477-7777 |
| Kuwait                                 | +971 4 883 8454                   | Venezuela (Caracas)             | (502) 207-8488                      |
| Libanon                                | +971 4 883 8454                   | Vietnam                         | 84 (0) 8-823-4530                   |
| Malaysia                               | 1-800-805405                      | Yemen                           | +971 4 883 8454                     |
| Marokko <sup>1</sup>                   | +212 22404 747                    | Østerrike                       | +43 (0) 810 00 6080                 |

1 Dette kontaktsenteret støtter fransktalende kunder i følgende land/regioner: Marokko, Tunisia og Algerie.

2 Dette kontaktsenteret støtter tysk-, fransk- og italiensktalende kunder i Sveits.

#### ringe i Australia etter garantiperioden

Hvis produktet ikke dekkes av garantien, kan du ringe 03 8877 8000. Utenfor garantitiden vil du for hver henvendelse måtte betale et gebyr på \$27,50 (inkludert GST) som belastes ditt kredittkort. Du kan også ringe 1902 910 910 (\$27,50 belastes da din telefonregning) fra 9.00 til 17.00 mandag til fredag. (Gebyrer og åpningstider kan endres uten varsel.)

### klargjøre enheten for transport

Hvis du etter å ha kontaktet HPs kundestøtte eller returnert til kjøpsstedet blir bedt om å sende inn enheten til service, må du slå av enheten og pakke den inn i samsvar med instruksjonene nedenfor for å unngå ytterligere skade på HP-produktet.

- Slå på enheten.
   Se bort fra trinn 1 til 6 hvis enheten ikke kan slås på og patronholderen er i utgangsposisjon. Du vil ikke kunne ta ut blekkpatronene. Gå videre til trinn 7.
- 2 Åpne blekkpatrondekselet.
- 3 Ta blekkpatronene ut av holderne og dytt sperrene ned igjen. Se skifte blekkpatroner på side 39 hvis du ønsker informasjon om hvordan du tar ut blekkpatronene. Legg blekkpatronene i en lufttett pose.

**Obs!** Ta ut begge blekkpatronene og dytt begge sperrene ned igjen. Hvis du ikke gjør dette, kan enheten bli skadet.

- 4 Slå av enheten.
- 5 Lukk blekkpatrondekselet.
- 6 Pakk enheten for transport i egnet emballasje.

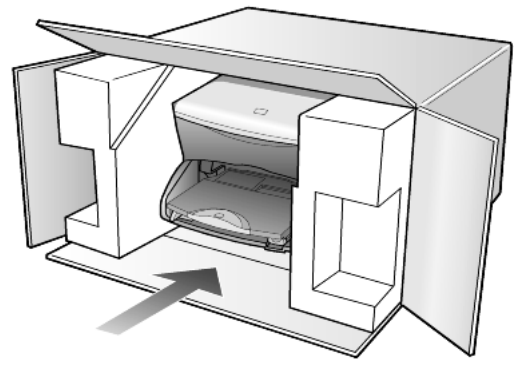

Transportskader som skyldes uriktig emballering og/eller transport, dekkes ikke av garantien.

- 7 Sett returetiketten på utsiden av esken.
- 8 Esken bør inneholde følgende:
  - En kort beskrivelse av symptomene til servicepersonalet (eksempler på problemer med utskriftskvaliteten er til god hjelp).
  - En kopi av kvitteringen eller et annet kjøpsbevis som angir garantiperioden.
  - Navn, adresse og telefonnummer der du kan nås på dagtid.

### hps distribusjonssentre

Hvis du vil bestille HP PSC-programvare, en kopi av den trykte referansehåndboken, en installeringsoversikt eller andre deler som kan skiftes ut av kunden, gjør du ett av følgende:

- I USA eller Canada ringer du (208) 3232551.
- Gå til dette Web-området:

www.hp.com/cposupport/software.html

# garantiinformasjon

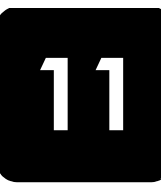

hp psc 2170 series Varighet for begrenset garanti (maskinvare og arbeid): 1 år Varighet for begrenset garanti (CD-media): 90 dager Varighet for begrenset garanti (blekkpatroner): Til HP-blekkpatronen er oppbrukt eller utløpsdatoen for garantien som står på blekkpatronen, er nådd.

### garantiservice

### hurtigservice

Du må kontakte HPs servicekontor eller HPs kundestøttesenter for grunnleggende problemløsing før du kan benytte deg av HPs hurtigservice. Se **hps kundestøtte** på side 61 for informasjon om hva du må gjøre før du ringer kundestøtte.

Hvis enheten trenger utskiftning av en mindre del, og kunden vanligvis selv kan bytte denne delen, kan det hende at du får denne komponenten tilsendt. I så fall vil HP forhåndsbetale frakt, toll og avgifter, gi telefonassistanse om utskiftningen og betale frakt, toll og avgifter for eventuelle deler som HP ønsker å få returnert.

HPs kundestøttesenter kan sende kunder videre til spesielle autoriserte servicekontorer som er sertifisert av HP til å utføre service på HP-produktet.

### garantioppgraderinger

Du kan oppgradere standardgarantien til totalt tre år med HP SUPPORTPACK. Servicedekningen starter på kjøpsdatoen, og SupportPack må anskaffes innen 180 dager fra kjøpsdatoen. Dette programmet tilbyr telefonstøtte fra 06.00 til 22.00 MST (Mountain Standard Time) mandag til fredag, og 09.00 til 16.00 (MST) lørdag. Hvis det blir fastslått under samtalen med kundestøtte at du trenger et nytt produkt, vil HP sende dette gratis neste arbeidsdag. Kun tilgjengelig i USA.

Hvis du vil ha mer informasjon, kan du ringe 1-888-999-4747 eller besøke følgende Web-område:

### http://www.hp.com/go/hpsupportpack

Utenfor USA kan du kontakte ditt lokale HP kundestøttekontor. Se **ringe andre steder i verden** på side 62 for å få en oversikt over internasjonale kundestøttenumre.

### returnere hp psc 2170 series til service

Før du returnerer HP PSC til service må du kontakte HPs kundestøtte. Se **hps kundestøtte** på side 61 for informasjon om hva du må gjøre før du ringer kundestøtte.

### hewlett-packard begrenset internasjonal garanti

### omfang av begrenset garanti

Hewlett-Packard (HP) garanterer overfor sluttbrukeren (Kunden) at alle HP PSC 2170 Series-produkter (Produkt), inkludert tilhørende programvare, tilleggsutstyr, utskriftsmateriale og rekvisita, er uten mangler i materiale og utførelse i en periode som starter på Kundens kjøpsdato. kapittel 11

For alle programvareprodukter gjelder HPs begrensede garanti bare hvis programmet ikke kan kjøres i henhold til instruksjonene. HP garanterer ikke at driften av noe Produkt vil være uavbrutt og feilfri.

HPs begrensede garanti dekker bare mangler som oppstår som resultat av normal bruk av produktet, og gjelder derfor ikke andre problemer, inkludert de som oppstår som et resultat av (a) feilaktig vedlikehold eller endringer, (b) programvare, tilleggsutstyr, utskriftsmateriale eller rekvisita som ikke er levert av HP, eller (c) bruk av produktet utenfor dets spesifikasjoner.

Ikke for noen av maskinvareproduktene vil bruk av blekkpatroner fra andre leverandører enn HP eller bruk av etterfylte blekkpatroner få betydning for kundens garanti eller eventuell vedlikeholdsavtale med HP. Likevel vil HP fakturere standard arbeids- og materialkostnader for å yte service på produktet ved feil eller skade, hvis feilen eller skaden på produktet skyldes bruk av blekkpatron fra andre leverandører enn HP eller etterfylte blekkpatroner.

Hvis HP mottar en melding om en feil på et Produkt i garantitiden, skal HP etter eget valg reparere eller erstatte det mangelfulle produktet. Hvis arbeidspenger ikke dekkes av HPs begrensede garanti, skal reparasjonen utføres etter HPs standardpriser for slikt arbeid.

Hvis HP ikke kan reparere eller erstatte et defekt Produkt som dekkes av HPs garanti, skal HP, innen rimelig tid etter å ha fått melding om defekten, refundere kjøpesummen for produktet. HP har ingen forpliktelser til å reparere, erstatte eller refundere før Kunden returnerer det defekte produktet til HP.

Et erstatningsprodukt kan være nytt eller tilsvarende nytt, forutsatt at det har minst samme funksjonalitet som produktet som blir erstattet.

HPs produkter, inkludert hvert Produkt, kan inneholde ombygde deler, komponenter eller materiale som har samme ytelse som nye.

HPs begrensede garanti for hvert Produkt er gyldig i alle land/regioner der HP tilbyr støtte for produktet og der HP har markedsført produktet. Graden av garantiservice kan variere avhengig av lokale standarder. HP har ingen forpliktelser til å endre form, fasong eller funksjon på produktet for å få det til å virke i et land / en region eller på et sted hvor produktet ikke var ment å brukes.

#### begrensning av garanti

I DEN GRAD DET IKKE STRIDER MOT LOKAL LOVGIVNING, GIR IKKE HP ELLER HPS UNDERLEVERANDØRER NOEN ANNEN GARANTI ELLER SETTER VILKÅR AV NOE SLAG, ENTEN UTTRYKT ELLER UNDERFORSTÅTT, NÅR DET GJELDER DE DEKKEDE HP.PRODUKTER, OG FRASKRIVER SEG SPESIELT UNDERFORSTÅTTE GARANTIER OM SALGBARHET, TILFREDSSTILLENDE KVALITET OG EGNETHET FOR ET BESTEMT FORMÅL.

#### begrensning av ansvar

I den grad det ikke strider mot lokal lovgivning, er rettighetene i denne begrensede garantierklæringen kundens eneste rettsmidler.

I DEN GRAD DET IKKE STRIDER MOT LOKAL LOVGIVNING, OG BORTSETT FRA FORPLIKTELSENE SOM ER ANGITT I DENNE BEGRENSEDE GARANTIEN, SKAL IKKE HP ELLER HPS UNDERLEVERANDØRER UNDER NOEN OMSTENDIGHET VÆRE ANSVARLIG FOR DIREKTE, INDIREKTE, SPESIELLE, TILFELDIGE SKADER ELLER FØLGESKADER, ENTEN DET ER BASERT PÅ KONTRAKT, LOVVERK OM STRAFFEMESSIG SKADESERSTATNING ELLER ANDRE JURIDISKE TEORIER OG UAVHENGIG AV KJENNSKAP TIL MULIGHETEN FOR SLIKE SKADER.
#### lokal lovgivning

Denne begrensede garantierklæringen gir Kunden spesifikke juridiske rettigheter. Kunden kan også ha andre rettigheter som kan variere fra delstat til delstat i USA, fra provins til provins i Canada og fra land/region til land/region i resten av verden.

I den grad denne begrensede garantierklæringen ikke er i overensstemmelse med lokal lovgivning, skal den betraktes som endret i samsvar med slik lokal lovgivning. Under slik lokal lovgivning kan bestemte ansvarsfraskrivelser og begrensninger i denne erklæringen være ugyldige for kunden. For eksempel kan enkelte stater i USA og noen land/regioner utenfor USA (inkludert provinser i Canada) oppheve ansvarsfraskrivelsene og begrensningene i denne erklæringen som begrenser lovfestede forbrukerrettigheter (for eksempel i Storbritannia) på annen måte begrense en produsents muligheter til å håndheve slike ansvarsfraskrivelser og begrensninger eller gi kunden tilleggsgarantier, angi varigheten av underforståtte garantier som produsenten ikke kan fraskrive seg, eller ikke tillate begrensninger i varigheten av underforståtte garantier. FORBRUKERTRANSAKSJONER I AUSTRALIA OG NEW ZEALAND: VILKÅRENE I DENNE BEGRENSEDE GARANTIERKLÆRINGEN, MED UNNTAK AV DET SOM ER LOVMESSIG TILLATT, MEDFØRER INGEN EKSKLUDERINGER, BEGRENSNINGER ELLER ENDRINGER,

OG KOMMER I TILLEGG TIL DE OBLIGATORISKE LOVBESTEMTE RETTIGHETENE SOM GJELDER SALGET AV DETTE PRODUKTET TIL KUNDEN. kapittel 11

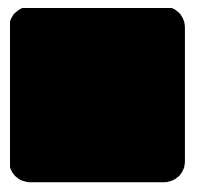

# Numerisk

4 x 6-tommers fotopapir legge i **12** 

# A

angi antall kopier 26 ledetekstforsinkelse 43 rullehastighet 43 strømsparingsmodus 42 visningsvinkel 47 antall kopier angi 5, 26 avbryte kopiere 31 skanne 34

# B

beskytter blekkpatron 38 best kopikvalitet **26** bestille blekkpatroner **74** bildekort CompactFlash 17 HP galleri for foto og bildebehandling **19** hva er et bildekort 17 lage en prøveutskrift 19 lagre filer på datamaskin **18** Memory Stick 17 satt inn feil 18 SecureDigital 17 sette inn et kort 18 skanne en prøveutskrift 21 skrive ut en DPOF-fil 22 skrive ut enkeltbilder 21 SmartMedia 17 spesifikasjoner 55 valgmeny 23 blekkpatroner beskytter **38** bytte **39** håndtere 38 justere 41 oppbevare 38 rense 42

# stikkordregister

C CompactFlash 17

# D

dokumentstøtte på dekselet rense **37** 

#### E

endre størrelse på en kopi **5**, **26**, **28** etiketter legge i **14** 

#### F

fabrikkinnstillinger endre for kopiering 28 gjenopprette 42 farge intensitet på kopi 27 fjerne programvare 49 flere kopier på én side 29 forbedringer **27** forminske en kopi **26**, **28** forstørre en kopi 26, 28 fotoforbedringsmodus 28 fotografier forbedre kopi 28 forbedre kopifarge 27 skrive ut direkte fra et bildekort 21 skrive ut en DPOF-fil 22 skrive ut enkeltbilder 21 velge på prøveutskrift **20** fotopapir legge i **12** frontpanel funksjoner 3 innføring 3 rullehastighet for skjermen 43 skanne fra 33 skjerm 3 frontpanelskjerm angi visningsvinkel 47 fysiske spesifikasjoner 55

# G

garanti 61 erklæring 65 oppgraderinger 65 service 65 gjenopprette fabrikkinnstillinger 42 glass, rengjøre 37 gratulasjonskort legge i 13

# Η

hielp 1 HPs Web-område 61 hp 61 HP Dirigent se gjennom 6 HP galleri for foto og bildebehandling 19, 34 HP PSC programvare 6 HP-papir tips om ilegging 13 HPs distribusjonssentre 64 HPs kundestøtte 61 hurtigstart 3 bruke med en datamaskin **6** se gjennom HP Dirigent 6

#### 

inkjet paper legge i 13 innføring 3 funksjoner på frontpanelet 3 før du begynner **3** innstillinger best kopikvalitet **26** fargeintensitet på kopi **27** forminske en kopi **26** forstørre en kopi 26 kopiere **28** kopiere et fotografi **28** kopihastighet **26** kopikvalitet **26** kopistandarder 28 ledetekstforsinkelse 43 lysere kopi 27

mørkere kopi 27 normal kopikvalitet 26 rask kopikvalitet 26 rullehastighet 43 strømsparingsmodus 42 tekstforbedringer 27 installere programvare på nytt 49 installere USB-kabel 48 intensitet på fargekopi 27 introduksjon til HP Dirigent 6

#### J

justere blekkpatroner **41** justere innstillinger visningsvinkel **47** 

#### K

knapper frontpanel 3 Oppsett 6 Start, Farge 33 Start. Svart 33 kontakte kundestøtte 61 kontrast frontpanelskjerm 47 konvolutter legge i 11 kopiere angi antall kopier 5, 26 endre standardinnstillinger 28 endre størrelse 5, 26 fargeintensitet 27 flere kopier på én side 29 forbedre fotofarger 27 forbedringer 27 forminske 26 forstørre 26 foto 28 hastighet 26 knapp 3 kvalitet **26** lage en plakat 30 lage kopier 25 lysere 27 mørkere 27 påstrykningspapir 30 spesielle kopijobber 28 spesifikasjoner 54 standarder 28 stoppe 31 tilpasse til side 28

kundestøtte **61** ringe fra USA **62** ringe utenfor USA **62** kvalitet kopiere **26** 

#### L

laare bilder på datamaskin 18 et skannet bilde 33 lampe for strømsparingsmodus 42 ledetekstforsinkelse angi 43 legge i angi papirstørrelse 15 blekkpatroner 39 endre papirtype 15 fotopapir 12 konvolutter 11 originaler på glassplaten 9 papir 9 postkort 13, 14 tips 13 listepapir tips om ilegging 14 lys for strømsparingsmodus 42 lysere eller mørkere kopier 27

# Μ

Memory Stick menyer kopioppsett utskriftsrapporter vedlikehold miljøprogram for produktforvaltning miljøspesifikasjoner minnekort, *se* bildekort mørkere kopi

#### Ν

normal kopikvalitet 26

# 0

Oppsett knapp **6** oppsett tilleggsinformasjon **45** originaler plassering på glassplaten **9** 

#### P

papir angi størrelse 15 endre type 15 legge i **9** spesifikasjoner 52 spesifikasjoner for papirstørrelse 52 tips om ilegging 13 papirskuff kapasitet 52 legge i 9 patroner bytte **39** justere 41 plakat kopiere til **30** postkort legge i 13, 14 problemløsing, fjerne og installere programvare på nvtt **49** programvare fjerne og installere på nytt 49 introduksjon 6 prøveutskrift skanne 21 skrive ut 19 velge fotografier 20 påstrykningspapir 30 legge i 13

# R

rapporter selvtest **38** rask kopikvalitet **26** reguleringsmerknader **57** rense blekkpatroner **42** dokumentstøtten på dekselet **37** glassplaten **37** returnere HP PSC 2170 Series til service **65** rullehastighet frontpanelskjerm **43** 

# S

sammenhengende papir tips om ilegging SecureDigital selvtestrapport sette inn bildekort 18 skanne annet mål 34 fra frontpanelet 33 knapp 3 prøveutskrift 21 spesifikasjoner 55 stoppe 34 til HP galleri for foto og bildebehandling 34 skrive ut DPOF-fil 22 enkeltbilder 21 konvolutter 11 margspesifikasjoner 53 prøveutskrift 19 selvtestrapport 38 skrive ut bilder direkte fra et bildekort 21 spesifikasjoner 53 til listepapir 14 skriverkassetter, se blekkpatroner SmartMedia 17 spesifikasjoner bildekort 55 fysiske 55 kopiere 54

miljø 55 papir 52 papirskuffkapasitet 52 papirstørrelser 52 skanne 55 skrive ut 53 strøm 55 tillegg 55 utskriftsmarger 53 standardinnstillinger endre for kopi 28 gjenopprette fabrikkinnstillinger 42 stoppe kopiere 31 skanne 34 strømsparingsmodus, oppsett 42 strømsparingsmodus, tid 42 strømspesifikasjoner 55 støtte 61 støttetjenester 61 systemkrav 51

# T

tekst forbedre kopi telefonnumre støttetjenester tilleggsspesifikasjoner tilpasse til side transparentfilm tips om ilegging t-skjorte, påstrykningspapir

# U

utskuff 14 forlenger 11

#### V

valgmeny bildekortkommandoer 23 vedlikehold bytte blekkpatroner 39 gjenopprette fabrikkinnstillinger 42 justere blekkpatroner 41 rengjøre dokumentstøtten på dekselet 37 rengjøre glassplaten 37 rengjøre utsiden 37 rense blekkpatroner 42 selvtestrapport 38 strømsparingsmodus, tid 42 visningsvinkel, angi 47

# declaration of conformity

| Manufacturer's Name and Address:                                                  |                                                                                                    |  |
|-----------------------------------------------------------------------------------|----------------------------------------------------------------------------------------------------|--|
| Hewlett-Packard Company, 16399 West Bernardo Drive, San Diego, CA 92127-1899, USA |                                                                                                    |  |
| declares that                                                                     |                                                                                                    |  |
| the product                                                                       |                                                                                                    |  |
|                                                                                   |                                                                                                    |  |
| Product Name:                                                                     | hp psc 2170 series (Q3066A)                                                                                             |  |
| Model Number(s):                                                                  | psc 2170 (Q3067A), psc 2175 (Q3068A), psc 2175xi (Q3069A), psc 2175v (Q3070A), psc 2171 (Q3072A), psc 2179 (Q3071A)     |  |
| Product Options:                                                                  | All                                                                                                    |  |
| conforms to the following Product Specifications:                                 |                                                                                                    |  |
| Safety:                                                                           | EN60950:1992 +A1, A2, A3, A4 & A11                                                                                      |  |
|                                                                                   | IEC60950:1991 +A1, A2, A3 & A4                                                                                          |  |
|                                                                                   | UL1950/CSA 22.2 No. 950, 3rd Edn: 1995                                                                                  |  |
|                                                                                   | NOM-019-SCFI-1993                                                                                                    |  |
|                                                                                   |                                                                                                    |  |
| EMC:                                                                              | CISPR22:1993 +A1 & A2 / EN55022:1994, +A1 & A2 -Class B                                                                 |  |
|                                                                                   | CISPR24:1997/EN55024:1998                                                                                               |  |
|                                                                                   | IEC 61000-3-2:1995 / EN61000-3-2:1995                                                                                   |  |
|                                                                                   | IEC 61000-3-3:1994 / EN61000-3-3:1995                                                                                   |  |
|                                                                                   | AS/NZS 3548: 1992                                                                                                    |  |
|                                                                                   | CNS13438                                                                                                    |  |
|                                                                                   | FCC Part 15-Class B / ICES-003, Issue 2 / VCCI-2                                                                        |  |
|                                                                                   | GB 9254-1998                                                                                                    |  |
|                                                                                   |                                                                                                    |  |
| Supplementary Inform                                                              | ation                                                                                                    |  |
| The Product herewith c<br>the EMC Directive 89/                                   | complies with the requirements of the Low Voltage Directive 73/23/EEC, /336/EEC and carries the CE marking accordingly. |  |
| European Contact for<br>and Service Office or<br>Howlett Packard Cmbb             | regulatory topics only: Your local Hewlett-Packard Sales                                                                |  |
|                                                                                   | 1.<br>Jarranharaan Stranga 140 DZ1024 Böhlingan Garmany                                                                 |  |
| (FAX + 49-7031-14-31                                                              | 143)                                                                                                    |  |

According to ISO/IEC Guide 22 and EN 45014

# bestille utskriftsmateriale

Du kan bestille medier som HP Premium Inkjet Paper, HP Premium Inkjet Transparency Film, HP Iron-On T-shirt Transfer Paper eller HP Greeting Cards, fra disse stedene:

#### www.hpshopping.com

Når det gjelder bestillinger i alle andre land/regioner enn USA og Canada, velger du **other countries**, og klikker på **Yes** for å gå ut av hpshopping.com. Fra dette Web-området kan du bruke hpshopping.com for det aktuelle språket eller landet/regionen.

# bestille blekkpatroner

| blekkpatroner             | hp-bestillingsnummer            |
|---------------------------|---------------------------------|
| HP svart blekkpatron      | Nr. 56, 19 ml svart blekkpatron |
| HP svart blekkpatron      | Nr. 27, 10 ml svart blekkpatron |
| HP fargeblekkpatron       | Nr. 57, 17 ml fargeblekkpatron  |
| HP fotoblekkpatron        | Nr. 58, 17 ml fargeblekkpatron  |
| HP trefargers blekkpatron | Nr. 28, 8 ml fargeblekkpatron   |

Hvis du har Internett-tilgang, finner du mer informasjon på HPs Web-område på adressen:

#### www.hp.com/support

# Besøk informasjonssenteret for hp psc

Der finner du alt du trenger for å få best mulig utbytte av din HP PSC.

- Teknisk støtte
- Informasjon om rekvisita og bestilling
- Prosjekttips
- Hvordan du kan forbedre produktet

www.hp.com/support © 2003 Hewlett-Packard Company Trykt i USA., Mexico, Tyskland eller Korea.

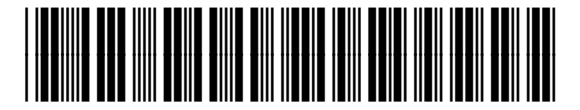

#### Q3066-90170